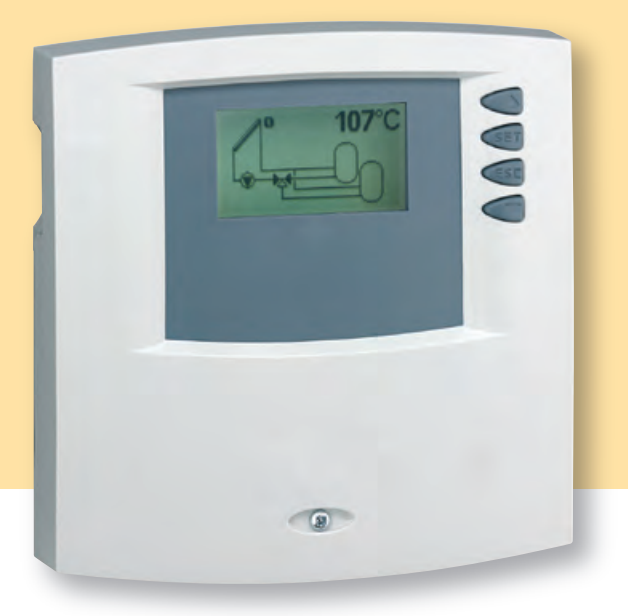

# Kezelési útmutató

# Digitális szolár vezérlés

6 bemenet / 3 kimenet

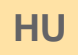

714.884 | 05.45

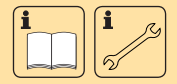

www.springsolar.hu

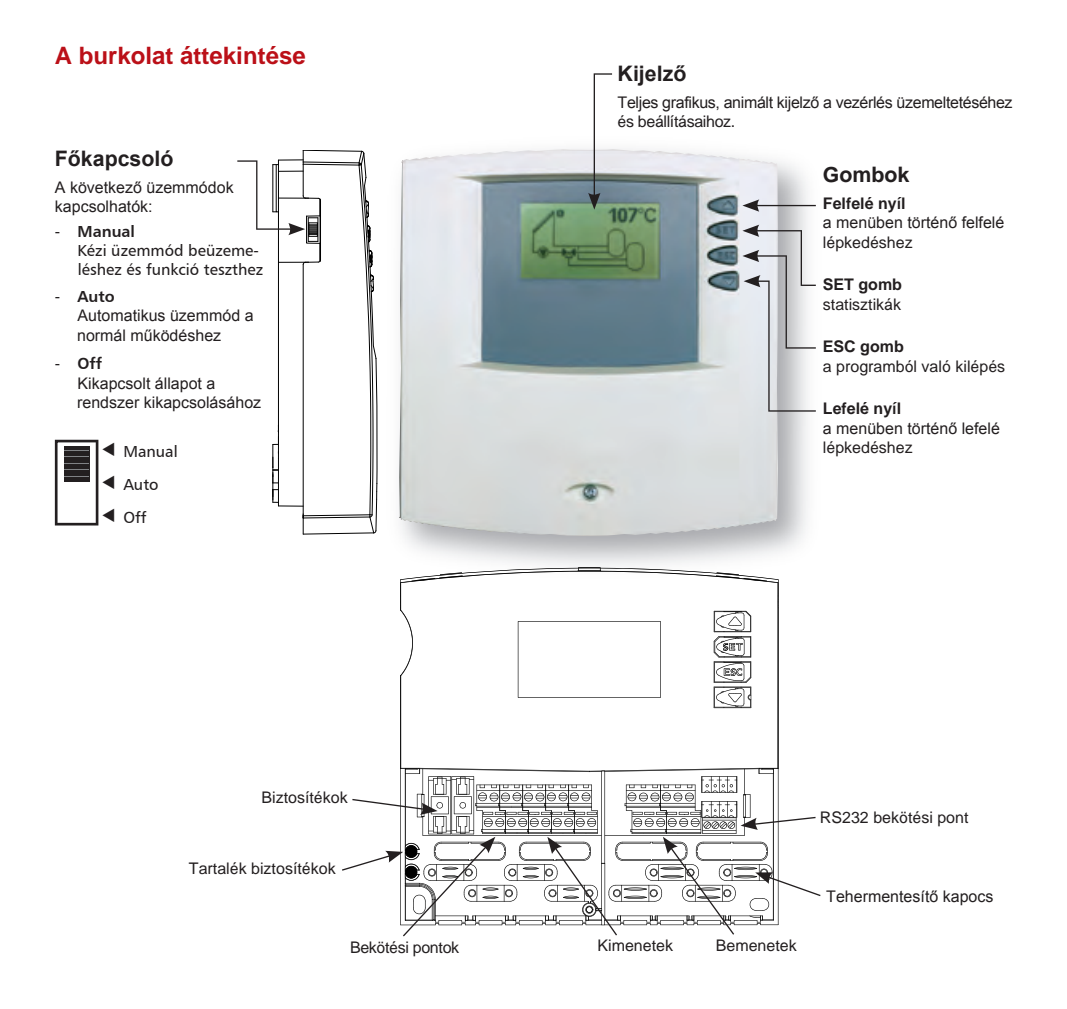

## Tartalomjegyzék

| 1. | Bizto | 4                                           |    |
|----|-------|---------------------------------------------|----|
|    | 1.1.  | Felszerelés és beüzemelés                   | 4  |
|    | 1.2.  | A kezelési útmutatóról                      | 4  |
|    | 1.3.  | Felelősség kizárása                         | 4  |
|    | 1.4.  | Szimbólumok                                 | 5  |
| 2. | Felsz | erelés                                      | 6  |
|    | 2.1.  | A burkolat kinyitása, lezárása              | 6  |
|    | 2.2.  | A vezérlés felszerelése                     | 6  |
|    | 2.3.  | Elektromos bekötések                        | 7  |
| 3. | Beüz  | emelés                                      | 10 |
|    | 3.1.  | Nyelv beállítása                            | 10 |
|    | 3.2.  | Idő beállítása                              | 10 |
|    | 3.3.  | A megfelelő szolár rendszer<br>kiválasztása | 11 |
|    | 3.4.  | Főkapcsoló                                  |    |
| 4. | Beáll | ítások                                      | 12 |
|    | 4.1.  | ldő                                         | 14 |
|    | 4.2.  | Rendszerek                                  | 14 |
|    | 4.3.  | Funkciók                                    | 30 |
|    | 4.4.  | Paraméterek                                 |    |
|    | 4.5.  | Tároló tartály prioritás                    | 50 |
|    | 4.6.  | Nyelv kiválasztás                           | 51 |
|    | 4.7.  | Gyári beállítások                           | 52 |

| 5. | Fő m  | enü 53                             |   |
|----|-------|------------------------------------|---|
|    | 5.1.  | Aktuális értékek megjelenítése 54  | 1 |
|    | 5.2.  | Min./max. értékek megjelenítése 54 |   |
|    | 5.3.  | Üzemóra megjelenítés 55            | 2 |
| 6. | Szerv | /iz                                | _ |
|    | 6.1.  | A vezérlés szoftver frissítése 56  | 3 |
| 7. | Probl | éma megoldás 58                    |   |
|    | 7.1.  | A hibák okai58                     | 4 |
|    | 7.2.  | Pt1000 típusú hőmérő értékei59     |   |
|    | 7.3.  | Információs ablak 60               | 5 |
| 8. | Gara  | ncia62                             |   |
| 9. | Tech  | nikai adatok 63                    | 6 |
| A. | Függ  | elék                               |   |
|    | Parar | néterek beállítása64               | 7 |
|    | RS23  | 32 interfész65                     |   |
|    | IS-Bu | ısz 65                             | 8 |
|    |       |                                    |   |
|    |       |                                    | 0 |

Α

# 1. Biztonsági információk

### 1.1. Felszerelés és beüzemelés

 A kábelek behúzásánál bizonyosodjon meg az adott épületre vonatkozó tűzvédelmi rendszabályokat betartásáról!

 A vezérlést tilos felszerelni és üzembe helyezni nedves környezetben (pl.fürdőszobákban), vagy olyanhelyiségekben ahol gyúlékony gázkeverékek képződhetnek! (gázpalackok, festékek, különböző oldatok stb.)

• A felszerelés helyszínén tartsa be a vonatkozó környezetvédelmi előírásokat!

• A gyárilag felragasztott címkék, sorozatszámok és jelzések megváltoztatása, eltávolítása, vagy olvashatatlanná tétele tilos!

 A vezérlés bekötése előtt győződjön meg arról, hogy a tápfeszültség értékei megfelelnek a vezérlés típus tábláján feltüntetett specifikációknak.

 A vezérléshez csatlakoztatott minden egyéb berendezés technikai paramétere meg kell hogy egyezzen a vezérlés specifikációival.

 Minden olyan tevékenység amelyre a vezérlés burkolatának kinyitott állapotában kerül sor, csak a tápfeszültség kikapcsolása után végezhető el. Tartson be minden biztonsági intézkedést amely az elektromos hálózatokkal kapcsolatos munkavégzésre vonatkozik! Az elektromos bekötést és / vagy minden olyan tevékenységet amelyhez szükséges a vezérlés burkolatának kinyitása (pl. biztosítékok cseréje) csak szakember végezhet el. A vezérlés túltöltés és rövidzárlat ellen védett.

### 1.2. A kezelési útmutatóról

Ez üzemeltetési utasítás а kezelési és napenergiával működő, melegvíz előállító rendszerek vezérlésének működéséről és beüzemeléséről szól. Az egyéb egységek beüzemelésével kapcsolatban (úgy mint napkollektor, szoláris egység, tároló tartályok) mindig kövesse a gyártó ide vonatkozó előírásait! A beüzemelést csak akkor kezdje meg ha megértette ezeket az utasításokat és a lépéseket az előírt sorrendben haitsa végre. Ezeket az utasításokat minden személyhez el kell juttatni, akik a rendszerrel dolgoznak.A vezérlés felszerelését, elektromos bekötését, beüzemelését és karbantartását csak képzett szakember végezheti el. A szakember tisztában kell hogy legyen ezen kezelési útmutatóval és követnie kell az itt leírt utasításokat.

### 1.3. Felelősség kizárása

A gyártónak nem áll módjában az előírásoknak való megfelelőséget és a vezérlés beüzemelésének módját és körülményeit, az üzemeltetést és karbantartást ellenőrizni. A nem meafelelő beüzemelés személyi sérülést és vagyoni kárt okozhat. Ezért a nem megfelelő beüzemelésből, üzemeltetésből. helytelen használatból és említettekkel karbantartásból. vagy а fent összefüggésben végzett tevékenységekből eredő bármilyen kárért, személyi sérülésért, vagy anyagi veszteségért a gyártót semmilyen felelősség nem terheli. Továbbá a gyártót semmilyen felelősség nem terheli a szabadalom megsértéséért, vagy ezen vezérlés használata során felmerülő harmadik fél hibájából bekövetkező bármilyen törvénysértésért. A gyártó fenntartja magának a jogot, hogy a termékkel, a technikai adatokkal, a beüzemelési és üzemeltetési utasításokkal kapcsolatban előzetes figyelmeztetés nélkül bármilyen változtatást végrehajtson.

Amint egyértelműen olyan helyzet áll elő, hogy a vezérlés biztonságos üzemeltetése tovább nem lehetséges (pl. látható rongálódás), a berendezés azonnal kapcsolja ki és ne használja!

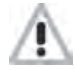

Figyelem! Győződjön meg arról, hogy a berendezés véletlenszerűen nem helyezhető újra üzembe!

### 1.4. A szimbólumok ismertetése

### Biztonsági utasítások

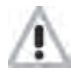

A szövegben a biztonsági utasításokat egy figyelmeztető háromszög jelzi. Ez a jel mindig olyan tevékenységek mellett szerepel amelyek elvégzése közben fennáll a személyi sérülés veszélye, ill. magas a biztonsági kockázat.

### Figyelem

Olyan tevékenységeket, vagy folyamatokat jelöl amelyek – ha nem az előírt módon hajtják végre őket – akkor hibás működéshez, vagy a vezérlés megrongálódásához vezethetnek.

### Megjegyzések

Az üzemeltetéssel és a funkciókkal kapcsolatos fontos információkat tartalmaznak.

Az ilyen szövegek felett és alatt egymással párhuzamos, vízszintes vonalak láthatók.

### Üzemeltetési lépések

Ezek kis háromszögekkel jelöltek:" ► "

### Gombok a vezérlésen

ezeket a következő szimbólumok jelölik:

"SET" gomb: ◀◀, "ESC" gomb: ◀◀ Felfelé nyíl: ◀◀, Lefelé nyíl: ◀◀

### A vezérlés által megjelenített üzenetek

- Ezek jelölése dőlt betűkkel történik.

# 2. Beszerelés

### 2.1. A vezérlés burkolatának eltávolítása, visszahelyezése

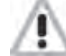

Áramütés veszélye! A burkolat eltávolítása előtt szüntesse meg az áramellátást.

A burkolat felső részét két rögzítő fül tartja a burkolat alsó felének felső szélén és az egy csavarral van rögzítve.

A burkolat kinyitása: lazítsa meg a csavart és távolítsa el a burkolat felső részét felfelé és emelve azt

► A burkolat lezárása: A megfelelő szögben helyezze a vezérlés felső burkolatát a hátlapra. Illessze be a hornyokat a hátlap rögzítő füleibe.

 Hajtsa le a burkolat felső részét úgy, hogy a vezérlés gombjai illeszkedjenek a burkolat lyukaiba.

Rögzítse a burkolatot a rögzítő csavarral.

Megjegyzés: Ne fúrjon a vezérlés burkolatán kialakított rögzítő lyukakon keresztül!

## 2.2. A vezérlés beszerelése

Figyelem: A vezérlést csak olyan helyen szabad felszerelni ahol az áramütés elleni védelem körülményei adottak! (Lásd a 8. fejezetet: Technikai adatok!)

### Rögzítés:

- Válasszon megfelelő helyet a vezérlés felszerelésére!
- Fúrja be a felső rögzítő csavart!
- Csavarja be a csavart!
- Távolítsa el a burkolat előlapját!
- Akassza a burkolatot a csavarra ott, ahol a bemélyedés található!! ①
- ▶ Jelölje meg az alsó lyukak pozícióját! ② és ③
- Ismét vegye el a burkolatot a rögzítendő felületről!
- Fúrja be az alsó lyukakat!
- Akassza fel újra a burkolatot! ①
- Rögzítse erősen a burkolatot az alsó csavarok segítségével! ② és ③
- Tegye fel a burkolat előlapját!

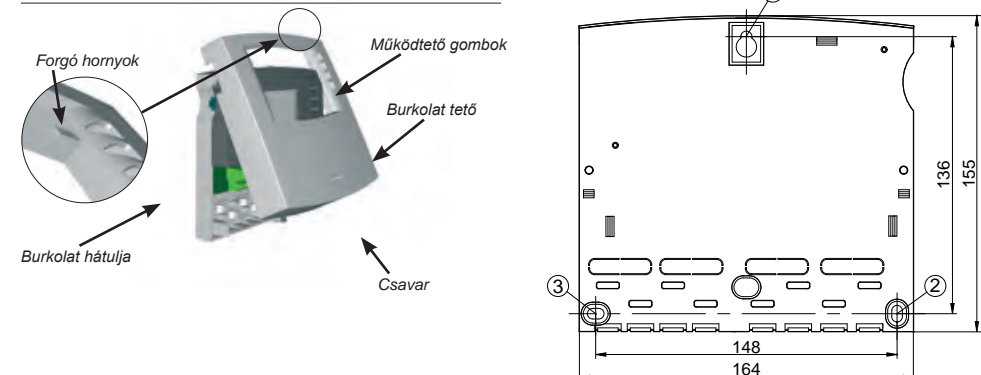

### www.springsolar.hu

### 2.3. Elektromos bekötés

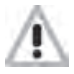

A burkolat eltávolítása előtt szüntesse meg az áramellátást! Tartson be minden helyileg érvényes irányelvet, szabályt, előírást ami az elektromossággal kapcsolatos munkavégzésre vonatkozik!

Az áramellátást csak abban az esetben kapcsolható vissza ha a vezérlés burkolatát ismét lezártuk. A felszerelést végző szakembernek meg kell győződnie arról, hogy a vezérlés IP védelmi osztálya a felszerelés során nem rongálódott meg!

### 2.3.1. Bekábelezés

A felszereléstől függően a kábelek vagy a hátlap felől, vagy a burkolat alján keresztül csatlakozhatnak a vezérléshez. ④ ⑤

### Bekötés a hátlap felől ④

 Egy megfelelő szerszám használatával távolítsa el a műanyag füleket a burkolat hátlapjáról.

**Megjegyzés:** Az ilyen típusú bekábelezéshez egy külső kábel tehermentesítő áll rendelkezésre.

### Bekötés a burkolat alján keresztül S

Vágja ki a bal és jobb oldali műanyag füleket egy megfelelő szerszám (pl. kés) használatával és törje ki őket a burkolatból.

**Megjegyzés:** A flexibilis kábeleket rögzíteni kell a burkolathoz a rendelkezésre álló kábel tehermentesítő rögzítők segítségével ©

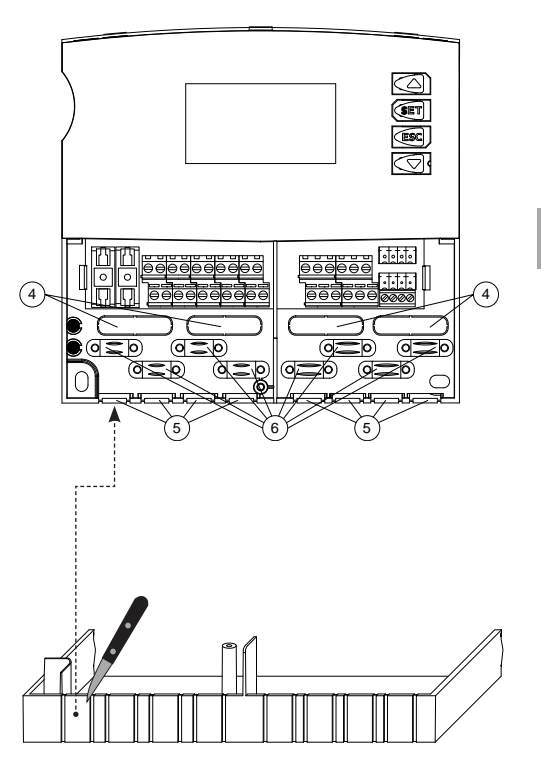

## 2.3.2. Kapcsolási rajz

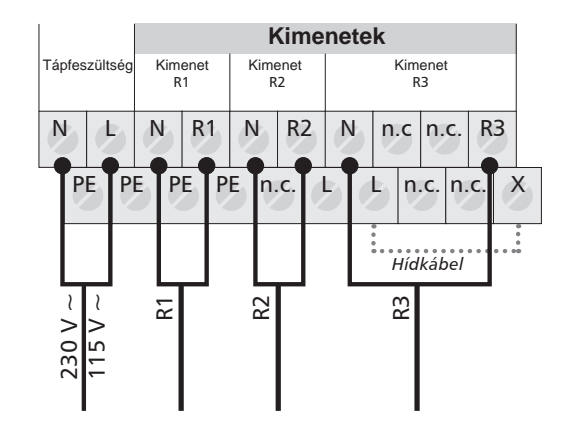

### Elektromos bekötés

- Nézze meg figyelmesen az előírt áramellátásra vonatkozó adatokat a vezérlés típus tábláján.
- A védő konduktort is be kell kötni.
- A kábelek legalább a H05 VV-...(NYM) típusúak kell hogy legyenek.

### Kimenetek

- R1: A félvezető relék (Triak) szintén megfelelőek a fordulatszám (RPM) szabályo- zásra. Max.kapcsolási feszültség: 1 A.
- R2: Félvezető relék (Triak) szintén megfelelőek a fordulatszám szabályozásra. Max. kapcsolási feszültség: 1 A.
- R3: elektromágneses relék rendelkezésre állnak a következő jellemzőkkel:
- Feszültségmentes kapcsolat (hídkábel nélkül),
- Kapcsolási kimenet 230 / 115 V (hídkábellel). Lásd a 2.3.3 fejezetet. Max. kapcsolási feszültség: 3,5 A.

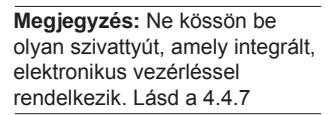

T 17 13

**Bemenetek** 

GND GND GND GND GND

Bemenet Bemenet Bemenet Bemenet Bemenet

1 2 3 4 5 6

1

2 1

2 3 4 5 6

 Bemenetek 1-5: a Pt 1000 hőmérőhöz

T6 vagy

impulzus generátor

 Bemenet 6: a Pt 1000 hőmérőhöz, vagy impulzus generátor, pl. hőmennyiség méréshez.

www.springsolar.hu

## 2.3.3. Bekötési diagramm az R3 kimenethez

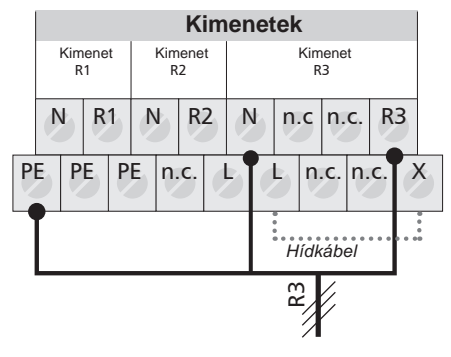

R3 mint 230 V - / 115 V – kapcsolási kimenet

### R3 mint feszültségmentes kimenet

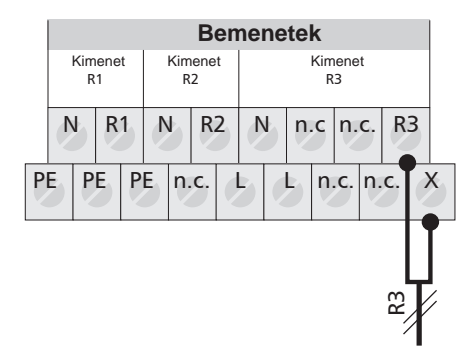

### 2.3.4. Kapcsolási diagram a bemenethez

### Bemenetek 1-5: Hőmérséklet adatok rögzítése

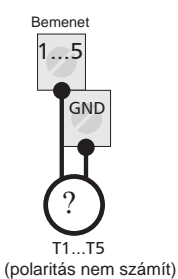

### Bemenetek 6:

### Hőmérséklet, vagy impulzus adatok rögzítése

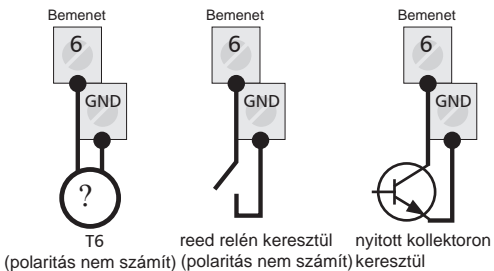

(polaritás számít)

**Megjegyzés:** A szivattyú és az érzékelők bekötése a választott szolár rendszer típusától függ. (Lásd bekötési vázlat 4.2 fejezet.) Minden egyes bekötési ponthoz csak egyetlen kábel köthető (max. 2,5 mm2). A sodrott kábelekhez érvéghüvelyt kell használni.

### 2.3.5. A hőmérők bekötésére vonatkozó instrukciók

Csak az eredeti Pt1000 típusú hőmérőket használja, amelyeket a gyártó a vezérlésekhez ad. A hőmérő és a szilikon kábel +180 oC-ig hőálló. Az érzékelő csatlakozóinak polaritása nem számít.

Minden érzékelő kábel alacsony feszültségű ezért, az induktív hatások elkerülése érdekében, ezeket nem lehet 230 V és 400 V feszültségű kábelek mellett vezetni (min. távolság: 100 mm). Amennyiben pl. nagyfeszültségű kábelek, érintkező vezetékek, átjátszó állomások, rádió és TV készülékek, amatőr rádió állomások, mikrohullámú berendezések, vagy hasonló berendezések által keltett, külső, induktív interferencia előfordulása várható, a mérő jelet továbbító kábel védelme szükséges.

Az érzékelő kábelek meghosszabíthatók max. 100 m-ig

Kábel hossz és keresztmetszet:

| Hosszúság 50 m-ig  | 0.75 mm <sup>2</sup> |
|--------------------|----------------------|
| Hosszúság 100 m-ig | 1.5 mm <sup>2</sup>  |

# 3. Beüzemelés

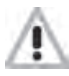

Kösse be az érzékelőket és a szivattyúkat /váltó szelepeket a vezérlésbe a tápfeszültség bekötése előtt.

- Kösse be a tápfeszültséget a vezérlésbe
- A vezérlés kérni fogja az idő "Time" beállítását és a megfelelő szolár rendszer "Solar system" kiválasztását.

### 3.1. A nyelv kiválasztása

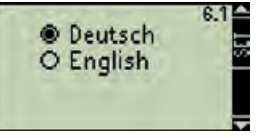

📰 "Language" Képernyő kijelzés

- Megjelenik a képernyőn a választható nyelvek.
- Válassza ki a nyelvet
- Nyugtázza a nyelvet
- Fejezze be a beállítást
- A kiválasztott nyelv mentésre került és sorrendben következő menüpont "Idő - Time" megjelenik.

### 3.2. Idő beállítása

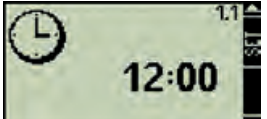

Time" Képernyő kijelzés

- "12:00" villog a képernyőn

- Nyugtázza az időt
- Fejezze be a beállítást 444
- A beállított idő mentésre került és sorrendben következő menüpont "Szolár rendszer -Solar system" megjelenik

### www.springsolar.hu

### 3.3. A szolár rendszer kiválasztása

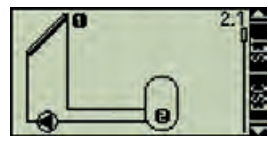

Szolár rendszer kijelzés a képernyőn

- az első szolár rendszer megjelenik a képernyőn
- Válassza ki a kívánt szolár rendszert
- Nyugtázza le a kiválasztott szolár rendszert 4
- a kijelzőn látható szám alatt egy kis pipa fog megjelenni a beállítás visszaigazolásaként
- Kilépés a rendszer beállításokból

### 3.4. Üzemmód kapcsoló

### 3.4.1. "Manu" Manuális üzemmód

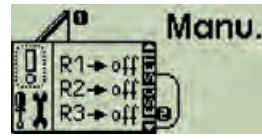

Manuális üzemmód megjelenik a képernyőn

Amikor a vezérlést első alkalommal kapcsolja be, Vagy amikor a funkciókat teszteli, a vezérlés kimenetei manuálisan kapcsolhatók. Ehhez a következőket kell megtenni:

- Kapcsolja az üzemmód kapcsolót felfelé állásba (manuális pozíció)
- A kijelző háttér világítása piros és egy információs ablak jelenik meg

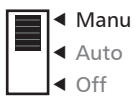

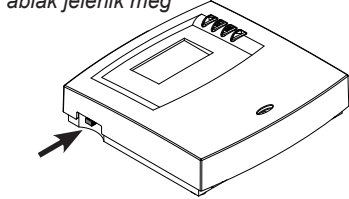

- ► Válassza ki a kívánt kimenetet
- ▶ Nyomja meg a 💵 gombot
- Kapcsolja a kimenetet "on", vagy "off" állásba

Ha ellenőrizni akarja a hőmérséklet értékeket, azokat bármikor megnézheti. Ehhez nyomja meg az "ESC" gombot, hogy becsukódjon az információs ablak és a nyíl gombokkal elérheti a hőmérséklet értékeket. Nyomja meg a "SET" gombot, hogy az információs ablak újra kinyíljon.

Az első üzembe helyezés, vagy a funkciók tesztelését követően:

állítsa az üzemmód kapcsolót "Auto" pozícióba.

### 3.4.2. "Auto" Automatikus üzemmód

Ez az üzemmód a vezérlés automatikus üzemmódja és ezt kell beállítani standard üzemmódnak a szokásos működéshez.

**Megjegyzés:** Az üzemmód kapcsolót mindig az "Auto" üzemmódra kell állítani.

### 3.4.3. "OFF" üzemmód

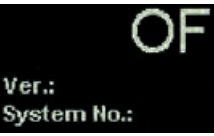

Megjelenített képernyő "OFF"

Az "OFF" üzemmódban minden kimenet (R1, R2, R3) kikapcsolt állapotban van. A kijelző háttér világítása piros és "OFF" feliratot mutat, valamint megjelenik a vezérlés szoftverjének verzió száma és a kiválasztott rendszer száma.

# 4. Vezérlés beállítás

A rendszerre vonatkozó vezérlés beállítások a következő menüpontok használatával érhetők el:

| • Idő                    | 4.1. |
|--------------------------|------|
| Rendszerek               | 4.2. |
| • Funkciók               | 4.3. |
| Paraméterek              | 4.4. |
| Tároló tartály prioritás | 4.5. |
| Nyelv kiválasztása       | 4.6. |
| Gvári beállítások        | 47   |

### A menü megnyitása

- Nyomja meg a s gombot kb. 2 másodpercig
- Válassza ki a menüt a gombokkal
- Nyomja meg a si gombot a kívánt menü kinyitásához

### A menüből való kilépés

▶ Nyomja meg a 🐼 gombot.

További információk az almenükkel kapcsolatban a következő fejezetben olvashatók.

## A kijelző leírása

A vezérlés teljes grafikus kijelzője lehetővé teszi az egyszerű és gyors üzemeltetést és / vagy beállítást. Információs célokkal a következő szimbólumok jelenhetnek meg:

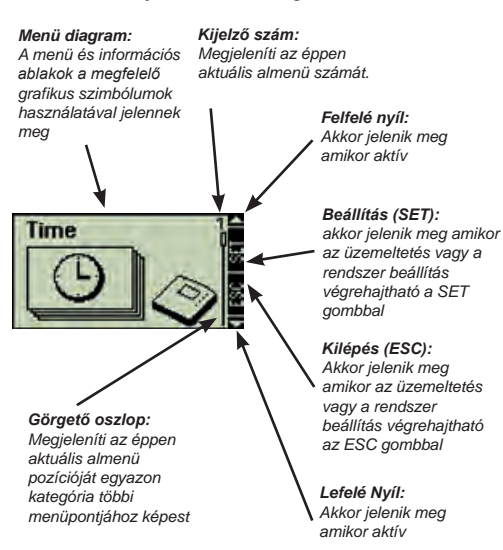

| Menű struktúra |                                       |                                              | Fő menű:                                          |                                                                            |                                                                           |                                                                |
|----------------|---------------------------------------|----------------------------------------------|---------------------------------------------------|----------------------------------------------------------------------------|---------------------------------------------------------------------------|----------------------------------------------------------------|
|                | E                                     | 5<br><sub>2 mp</sub> Főmenű                  | <b>▲</b>                                          | Normál üze<br>és megmu<br>kiválasztoti                                     | emmódban a főmenü i<br>tatja a felhasználónak<br>t szolár rendszert és a  | mindig megjelenik<br>z az aktuálisan<br>a hőmérséklet értéket. |
|                |                                       |                                              |                                                   |                                                                            |                                                                           |                                                                |
| 4.1.<br>Idő    | 4.2.<br>Rendszer                      | 4.3.<br>Funkciók                             | 4.4.<br>Paraméterek                               | 4.5.<br>Tároló tartály<br>prioritás                                        | 4.6.<br>Nyelv kiválasztás                                                 | 4.7.<br>Gyári beállítások                                      |
|                | 4.2.1.<br>Rendszer 1                  | 4.3.1.<br>Cirkuláció                         | 4.4.1.<br>Maximum tartály<br>hőmérséklet          |                                                                            |                                                                           |                                                                |
|                | 4.2.2.<br>Rendszer 2<br>4.2.3.        | 4.3.2.<br>Kiegészítő fűtés                   | 4.4.2.<br>Bekapcs. hőmér-<br>séklet külömbség     |                                                                            |                                                                           |                                                                |
|                | 4.2.4.<br>Rendszer 4                  | 4.3.3.<br>Szilárd tüzelésű<br>kazán          | 4.4.3.<br>Kikapcs. hőmér-<br>séklet külömbség     |                                                                            |                                                                           |                                                                |
|                | 4.2.5.<br>Rendszer 5                  | 4.3.4.<br>Visszatérő fűtés-<br>kör melegítés | 4.4.4.<br>Előremenő höm.<br>korlátozása           |                                                                            |                                                                           |                                                                |
|                | 4.2.0.<br>Rendszer 6                  | 4.3.5.<br>Megkerülés<br>Bypass               | 4.4.5.<br>Tároló tartály<br>felfűtési stratégia   |                                                                            |                                                                           |                                                                |
|                | 4.2.8.<br>Rendszer 8                  | 4.3.6.<br>Hőmennyíség                        | 4.4.6.<br>Napkollektor kör<br>felfűtési stratégia |                                                                            |                                                                           |                                                                |
|                | 4.2.9.<br>Rendszer 9                  | 4.3.7.<br>Termosztát                         | 4.4.7.<br>RPM Fordulat-<br>szám vezérelt üm.      |                                                                            |                                                                           |                                                                |
|                | 4.2.10.<br>Rendszer 10<br>4.2.11.     | 4.3.8.<br>Idő funkció                        |                                                   |                                                                            |                                                                           |                                                                |
|                | Rendszer 11<br>4.2.12.<br>Rendszer 12 | 4.3.9.<br>Intervallum                        | 1                                                 | Almenü:                                                                    |                                                                           |                                                                |
|                | 4.2.13.<br>Rendszer 13                | 4.3.10.<br>Távollét funkció                  |                                                   | Az almenül<br>beállítás de<br>hogy minde                                   | ket a vezérlésre vonta<br>efiniálására használjul<br>en almenünek további | ikozó összes<br>k. Figyeljen arra,<br>i kiválasztási és        |
|                | 4.2.14.<br>Rendszer 14                | 4.3.11.<br>Fagymentesítés                    |                                                   | beállítási ablaka van egy-egy adott szolái<br>speciális konfigurációjához. |                                                                           | ott szolár rendszer                                            |
|                | 4.2.15.<br>Rendszer 15                |                                              |                                                   |                                                                            |                                                                           |                                                                |

### 4.1. Idő

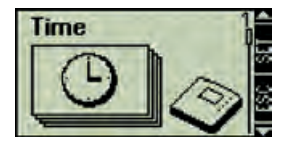

| ¢ | Ε |  |
|---|---|--|
| _ | - |  |

### Megjeleníti az időt

- Nyomja meg a 4 kb 2 másodpercig
- Megjelenik az Idő almenü
- Nyomja meg a s gombot
- Ekkor megjelenik az aktuális időpont

### Az almenü elhagyása

Nyomja meg a s gombot

### Az Idő beállítása

- Nyomja meg a 4 kb 2 másodpercig
- Nyomja meg a sa almenübe való belépéshez
- Ekkor megjelenik az aktuális időpont
- ► Nyomja meg a < gombot</p>
- \_ Az időpont villog
- Állítsa be az időt a gombokkal
- Nyomja meg a sg gombot idő tárolásához

### Az almenü elhagyása

► Nyomja meg a s gombot

Az aktuális idő megjelenik, vagy megváltoztatható az "Idő" (Time) menü segítségével.

Megjegyzés: A vezérlés nem vált automatikusan a nyári és téli időszámítás között

### 4.2. Rendszerek

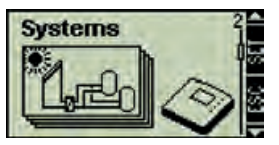

### Lépjen be a "Rendszerek" (Systems) almenübe

- ▶ Nyomja meg a <5 kb 2 másodpercig
- Válassza ki a "Rendszerek" (Systems) almenüt
- Nyomja meg a gombot
- Az éppen aktív szolár rendszer megjelenik az almenüben, amely a megjelenített szám alatt látható pipáról ismerhető fel.

### Rendszer kiválasztása

Nyomja meg a vagy gombot

### Rendszer aktiválása

- Nyomja meg a 
   gombot
- A kijelzett szám alatt megjelenik egy pipa, amely visszaigazolja a beállítást.

### Az almenü elhagyása

Nyomja meg a s gombot

**Megjegyzés:** Ekkor az éppen aktivált rendszer típust felismeri a vezérlés szoftver.

A kívánt szolár rendszer a "Rendszer" (System) almenü segítségével válaszható ki. Összesen 15 különböző rendszerből lehet választani.

### 4.2.1. 1. Rendszer

### 1 Kollektor mező – 1 tároló tartály – 1 szivattyú

### Leírás

Az (R1) kollektor köri szivattyú bekapcsol amint a rendszer eléri a (T1) kollektor hőmérséklet és a (T2) tároló tartály hőmérséklet közötti bekapcsolási hőmérséklet különbséget. Ha a (T1) kollektor hőmérséklet és a (T2) tároló tartály hőmérséklet közötti különbség a kikapcsolási hőmérséklet érték alá esik, vagy amíg a (T2) tároló tartály hőmérséklet eléri a beállított max. értéket, akkor az (R1) kollektor köri szivattyú kikapcsol.

### Felmelegítési stratégia

A felmelegítési stratégia a (T2) tároló tartályhoz a hőmérséklet különbségen alapszik a gyári beállításnak megfelelően és ez állítható a Paraméter menü használatával (lásd 4.4 fejezet), vagy beállítható cél hőmérséklet vezérlésre. Kijelző

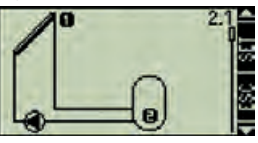

Kijelző képe 2.1

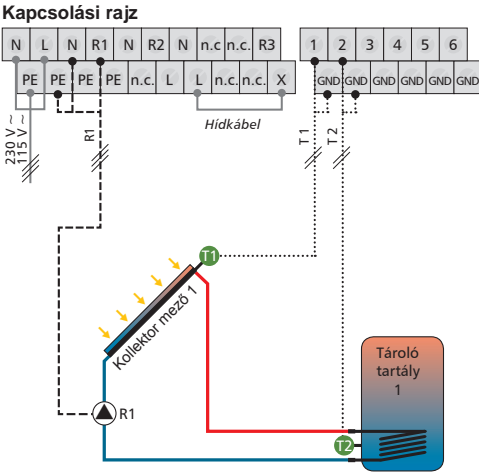

T1 = 1 Kollektor mező hőmérője

- T2 = 1 Tároló tartály alsó hőmérője
- R1 = 1 Kollektor köri szivattyú

### 4.2.2. Rendszer 2

### 1 Kollektor mező – 2 tároló tartály – 2 szivattyú

Leírás

Ha a rendszer hőmérséklete meghaladja a hőmérséklet különbséget a (T1) kollektor hőmérséklet és a (T2, T3) tároló tartályok valamelyike között a megfelelő kollektor köri szivattyú (R1, vagy R2) bekapcsol. Mindkét tároló tartály (T2, T3) melegszik egymás után, az előnykapcsolás szerint (lásd 4.5 fejezet), vagy addig amíg a hőmérséklet a T1 kollektor és a T2, T3 tároló tartályok közötti kikapcsolási hőmérséklet küszöbérték alá esik, vagy amíg a hőmérséklet eléri a beállított max. tároló tartály hőmérsékletet.

Felmelegítési stratégia

A felmelegítési stratégia a (T2) tároló tartályhoz a hőmérséklet különbségen alapszik a gyári beállításnak megfelelően és ez állítható a Paraméter menü használatával (lásd 4.4 fejezet), vagy beállítható cél hőmérséklet vezérlésre. Kijelző

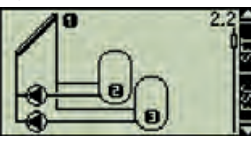

Kijelző képe 2.2

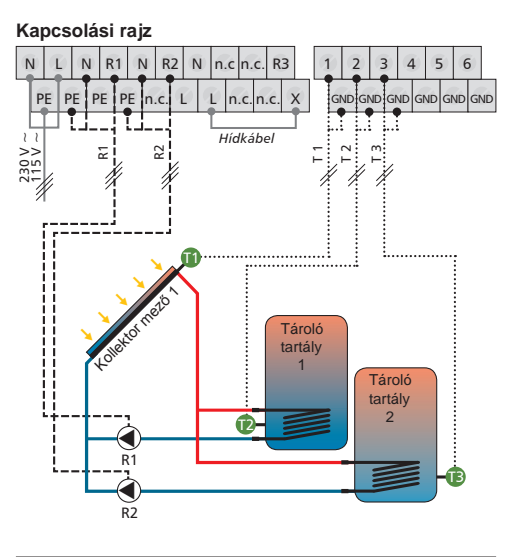

- T1 = 1 Kollektor mező hőmérője
- T2 = 1 Tároló tartály alsó hőmérője
- T3 = 2 Tároló tartály alsó hőmérője
- R1 = szolár köri pumpa 1
- R2 = szolár köri pumpa 2

714.884 | 05.45

### www.springsolar.hu

### 4.2.3. Rendszer 3

### 1 kollektor mező – 2 tároló tartály – 1 szivattyú – 1 szelep

Leírás

Ha a hőmérséklet eléri a kollektor (T1) és a tárolótartályok valamelyike (T2, T3) közötti bekapcsolási hőmérsékletet, az R1 kollektor köri szivattyú bekapcsol és az R2 váltó szelep a megfelelő pozícióba áll attól függően, hogy melyik tároló tartály melegítése szükséges. Mindkét tároló tartály (T2, T3) melegszik egymás után, az előnykapcsolás szerint (lásd 4.5 fejezet), vagy addig amíg a hőmérséklet a T1 kollektor és a T2, T3 tároló tartályok közötti kikapcsolási hőmérséklet küszöbérték alá esik, vagy amíg a hőmérséklet léri a beállított max. tároló tartály hőmérsékletet.

### Felmelegítési stratégia

A felmelegítési stratégia a T2, T3 tároló tartályokhoz a hőmérséklet különbségen alapszik a gyári beállításnak megfelelően és ez állítható a Paraméter menü használatával (lásd 4.4 fejezet), vagy beállítható cél hőmérséklet vezérlésre.

**Megjegyzés:** Ha a rendszer nincs feszültség alatt az R2 váltószelepnek az 1. tárolótartály (T2) felé kell nyitva lennie Kijelző

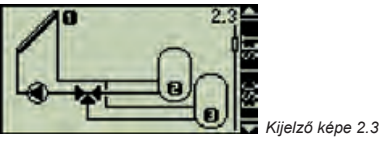

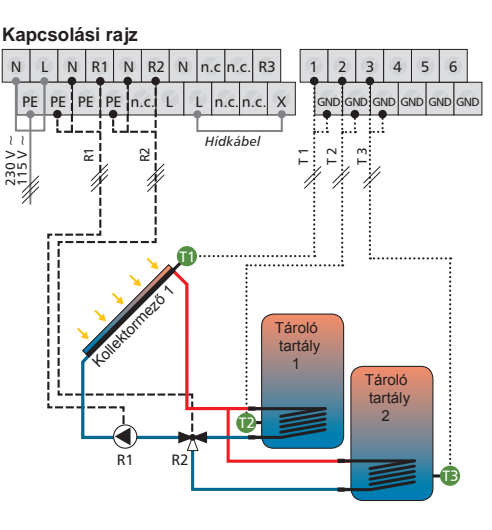

- T1 = 1 Kollektor mező hőmérője
- T2 = 1 Tároló tartály alsó hőmérője
- T3 = 2 Tároló tartály alsó hőmérője
- R1 = 1 szolár köri pumpa
- R2 = 3 utú váltószelep

4

### 4.2.4. Rendszer 4

### 1 kollektor mező – 3 tároló tartály – 3 szivattyú

### Leírás

Ha a hőmérséklet eléri a kollektor (T1) és a tárolótartályok valamelyike (T2, T3, T4) közötti bekapcsolási hőmérsékletet, a megfelelő kollektor köri szivattyúk valamelyike (R1, R2, R3) bekapcsol. A tároló tartályok (T2, T3, T3, T4) egymás után melegszenek, az előnykapcsolás szerint (lásd 4.5 fejezet), vagy addig amíg a hőmérséklet a T1 kollektor és a T2, T3, T4 tároló tartályok közötti kikapcsolási hőmérséklet küszöbérték alá esik, vagy amíg a hőmérséklet eléri a beállított max. tároló tartály

### Felmelegítési stratégia

A felmelegítési stratégia a T2, T3, T4 tároló tartályokhoz a hőmérséklet különbségen alapszik a gyári beállításnak megfelelően és ez állítható a Paraméter menü használatával (lásd 4.4 fejezet), vagy beállítható cél hőmérséklet vezérlésre. Kijelző

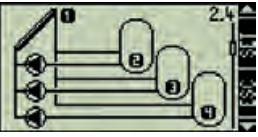

🜄 Kijelző képe 2.4

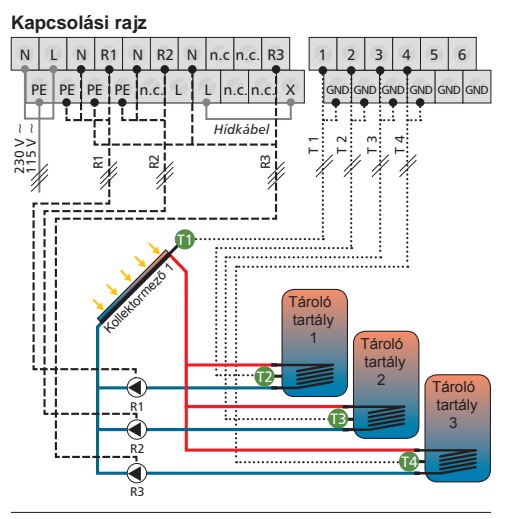

- T1 = 1 Kollektor mező hőmérője
- T2 = 1 Tároló tartály alsó hőmérője
- T3 = 2 Tároló tartály alsó hőmérője
- T4 = 3 Tároló tartály alsó hőmérője
- R1 = szolár köri pumpa 1
- R2 = szolár köri pumpa 2
- R3 = szolár köri pumpa 3

### 4.2.5. Rendszer 5

### 1 kollektor mező – 3 tároló tartály – 1 szivattyú – 2 szelep

### Leírás

Ha a hőmérséklet eléri a kollektor (T1) és a 3 tárolótartály valamelyike (T2, T3, T4) közötti bekapcsolási hőmérsékletet, az (R1) kollektor köri szivattyú bekapcsol és a 2 váltószelep (R2, R3) a megfelelő pozícióba áll attól függően, hogy melyik tároló tartály melegítése szükséges. A tároló tartályok (T2, T3, T4) egymás után melegszenek, az előnykapcsolás szerint (lásd 4.5 fejezet), vagy addig, amíg a hőmérséklet a T1 kollektor és a T2, T3, T4 tároló tartályok közötti kikapcsolási hőmérséklet küszöbérték alá esik, vagy amíg a hőmérséklet eléri a beállított max. tároló tartály hőmérsékletet.

### Felmelegítési stratégia

A felmelegítési stratégia a T2, T3, T4 tároló tartályokhoz a hőmérséklet különbségen alapszik a gyári beállításnak megfelelően és ez állítható a Paraméter menü használatával (lásd 4.4 fejezet), vagy beállítható cél hőmérséklet vezérlésre.

**Megjegyzés:** Ha a rendszer nincs feszültség alatt az 1. váltószelepnek (R2)az 1. tárolótartály (T2) felé, a 3. váltószelepnek (R3) az 2. tárolótartály (T3) felé kell nyitva lennie.

Display

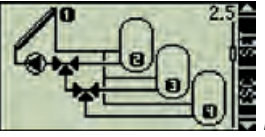

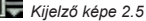

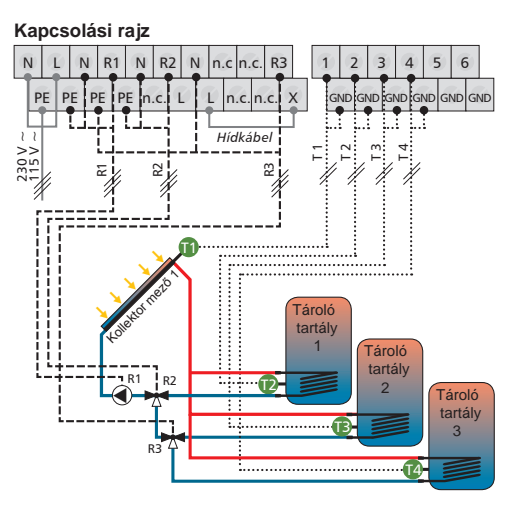

- T1 = 1 Kollektor mező hőmérője
- T2 = 1 Tároló tartály alsó hőmérője
- T3 = 2 Tároló tartály alsó hőmérője
- T4 = 3 Tároló tartály alsó hőmérője
- R1 = 1 szolár köri pumpa
- R2 = 3 utú váltószelep 1
- R3 = 3 utú váltószelep 2

4

### 4.2.6. Rendszer 6

### 2 kollektor mező (kelet/nyugati tájolás) – 1 tároló tartály – 2 szivattyú

Leírás

Ha a hőmérséklet eléri az egyik, vagy a másik kollektor mező (T1, ill. T2) és a tárolótartály (T3) közötti bekapcsolási hőmérsékletet, akkor vagy a T1 kollektor mezőhöz tartozó R1 kollektor köri szivattyú vagy a T2 kollektor mezőhöz tartozó R2 kollektor köri szivattyú bekapcsol, attól függően, hogy a hőmérséklet különbség hol jelentkezik. Ha a hőmérséklet különbség egyszerre mindkét kollektor mezőnél jelentkezik, akkor mindkettő kollektor köri szivattyú (R1 és R2) bekapcsol. A szivattyúk egymástól függetlenül kapcsolnak ki vagy akkor amikor a hőmérséklet eléri a két kollektor mező egyike (T1, vagy T2) és a tároló tartály (T3) közötti kikapcsolási értéket, vagy akkor, amikor a hőmérséklet eléri a beállított max. tároló tartály hőmérsékletet.

Felmelegítési stratégia

A felmelegítési stratégia a (T3) tároló tartályhoz a hőmérséklet különbségen alapszik a gyári beállításnak megfelelően és ez állítható a Paraméter menü használatával (lásd 4.4 fejezet), vagy beállítható cél hőmérséklet vezérlésre. Kijelző

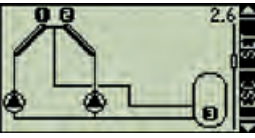

👿 Kijelző képe 2.6

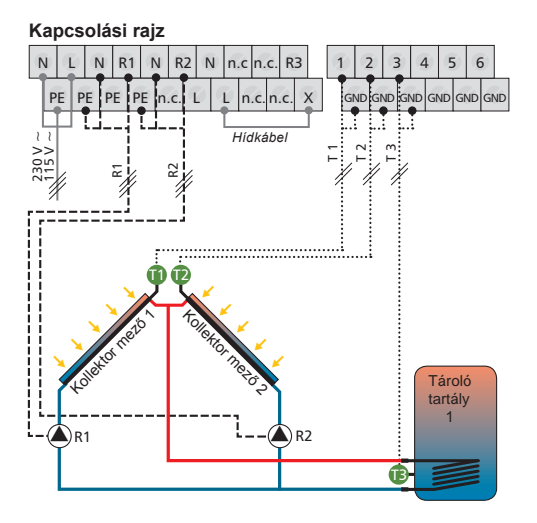

- T1 = 1 Kollektor mező hőmérője
- T2 = 2 Kollektor mező hőmérője
- T3 = 1 Tároló tartály alsó hőmérője
- R1 = szolár köri pumpa 1
- R2 = szolár köri pumpa 2

4

### 4.2.7. Rendszer 7

### 2 kollektor mező (kelet/nyugati tájolás) – 1 tároló tartály – 1 szivattyú – 1 szelep

### Leírás

Ha a hőmérséklet eléri az egyik, vagy a másik kollektor mező (T1, ill. T2) és a tárolótartály (T3) közötti bekapcsolási hőmérsékletet, akkor az (R1) kollektor köri szivattyú bekapcsol. A váltószelep (R3) mindig olyan pozícióba áll, hogy a melegebb kollektor kör (T1, vagy T2) keringését teszi lehetővé. A szivattyú kikapcsol amikor a hőmérséklet eléri a két kollektor mező egyike (T1, vagy T2) és a tároló tartály (T3) közötti kikapcsolási értéket, vagy akkor, amikor a hőmérséklet eléri a beállított max. tároló tartály hőmérsékletet.

#### Felmelegítési stratégia

A felmelegítési stratégia a (T3) tároló tartályhoz a hőmérséklet különbségen alapszik a gyári beállításnak megfelelően és ez állítható a Paraméter menü használatával (lásd 4.4 fejezet), vagy beállítható cél hőmérséklet vezérlésre

**Megjegyzés:** Ha a rendszer nincs feszültség alatt, akkor a váltószelepnek (R2) az 1. kollektor mező (T1) felé kell nyitva lennie.

### Kijelző

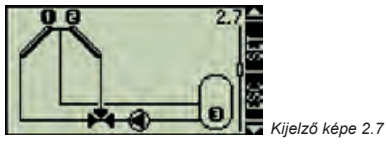

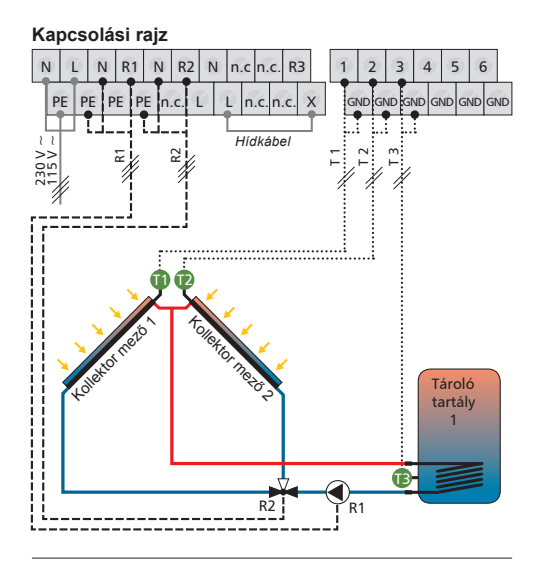

T1 = 1 Kollektor mező hőmérője

T2 = 2 Kollektor mező hőmérője

T3 = 1 Tároló tartály alsó hőmérője

R1 = szolár köri pumpa 1

R2 = 3 utú szelep

## www.springsolar.hu

### 4.2.8. Rendszer 8

### 2 kollektor mező (kelet/nyugati tájolás), fordulatszám vezérelt szivattyú – 2 tároló tartály – 2 szivattyú – 1 szelep

Leírás

Ha a hőmérséklet eléri az 1. kollektor mező (T1), vagy a 2. kollektor mező és a tárolótartályok valamelyike (T3, T4) közötti bekapcsolási hőmérsékletet, akkor az R3 váltószelep a megfelelő tároló tartályt (T3, vagy T4) bekapcsolja a szolár körbe. Ha a hőmérséklet eléri az egyik, vagy a másik kollektor mező (T1, ill. T2) és a tárolótartályok (T3, ill. T4) közötti bekapcsolási hőmérsékletet, akkor vagy a T1 kollektor mezőhöz tartozó R1 kollektor köri szivattyú, vagy a T2 kollektor mezőhöz tartozó R2 kollektor köri szivattyú bekapcsol, attól függően, hogy a hőmérséklet különbség hol jelentkezik. Ha a hőmérséklet különbség egyszerre mindkét kollektor mezőnél ielentkezik, akkor mindkettő kollektor köri szivattvú (R1 és R2) bekapcsol. A váltószelep (R3) a megfelelő pozícióba áll, az előnykapcsolásnak megfelelően (lásd 4.5 fejezet). A szivattyúk (R1 és R2) egymástól függetlenül kapcsolnak ki vagy akkor, amikor a hőmérséklet eléri a két kollektor mezők egyike (T1. vagy T2) és a tároló tartálvok (T3 és T4) közötti kikapcsolási értéket, vagy akkor, amikor a hőmérséklet eléri a beállított max. tároló tartály hőmérsékletet.

#### Felmelegítési stratégia

A felmelegítési stratégia a (T3 és T4) tároló tartályokhoz a hőmérséklet különbségen alapszik a gyári beállításnak megfelelően és ez állítható a Paraméter menü használatával (lásd 4.4 fejezet), vagy beállítható cél hőmérséklet vezérlésre.

Megjegyzés: Ha a rendszer nincs feszültség alatt, akkor a váltószelepnek (R3) az 1. tárolótartály (T3) felé kell nyitva lennie.

Kijelző

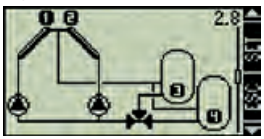

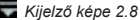

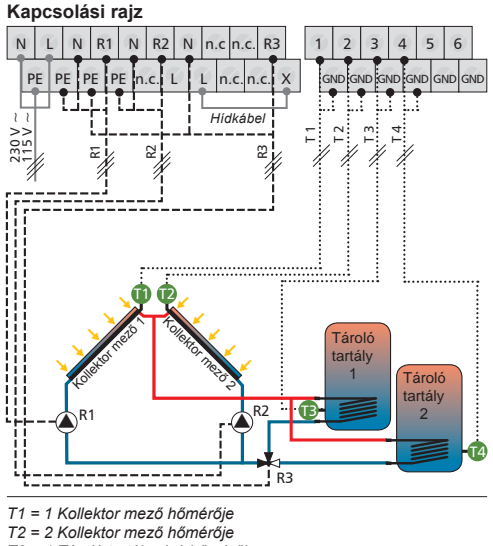

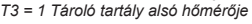

- T4 = 2 Tároló tartály alsó hőmérője
- R1 = szolár köri pumpa 1
- R2 = szolár köri pumpa 2
- R3 = 3 utú váltószelep 1

### 4.2.9. Rendszer 9

### 2 kollektor mező (kelet/nyugati tájolás), szelep-vezérelt - 2 tároló tartály – 1 szivattyú – 2 szelep

Leírás

Ha a hőmérséklet eléri az 1. kollektormező (T1), vagy a 2. kollektormező és a tárolótartályok valamelyike (T3, T4) közötti bekapcsolási hőmérsékletet, akkor az (R1) kollektor köri szivattyú bekapcsol, az 1. váltószelep (R2) bekapcsolja a megfelelő tárolótartályt a szolár körbe, a 2. váltószelep (R3) pedig az érintett kollektor kör (T1, vagy T2) felé nyit. A 2. váltószelep (R3) mindig olyan pozícióba áll, hogy mindig a melegebb kollektor kör (T1, vagy T2) keringését tegye lehetővé. Az 1. váltószelep (R2) kontrollálja a tartályok melegítését az előnykapcsolás szerint (lásd 4.5 fejezet).

A szivattyú (R1) kikapcsol amikor a hőmérséklet eléri az 1. tárolótartályhoz (T3), vagy a 2. tárolótartályhoz (T3) beállított kikapcsolási hőmérsékletet, vagy akkor, amikor a hőmérséklet eléri a beállított max. tároló tartály hőmérsékletet.

### Felmelegítési stratégia

A felmelegítési stratégia a (T3 és T4) tároló tartályokhoz a hőmérséklet különbségen alapszik a gyári beállításnak megfelelően és ez állítható a Paraméter menü használatával (lásd 4.4 fejezet), vagy beállítható cél hőmérséklet vezérlésre.

**Megjegyzés:** Ha a rendszer nincs feszültség alatt, akkor az 1. váltószelepnek (R2) az 1. tárolótartály (T3) felé, a 2. váltószelepnek (R3) az 1. kollektor mező (T1) felé kell nyitva lennie.

### Kijelző

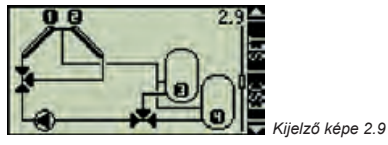

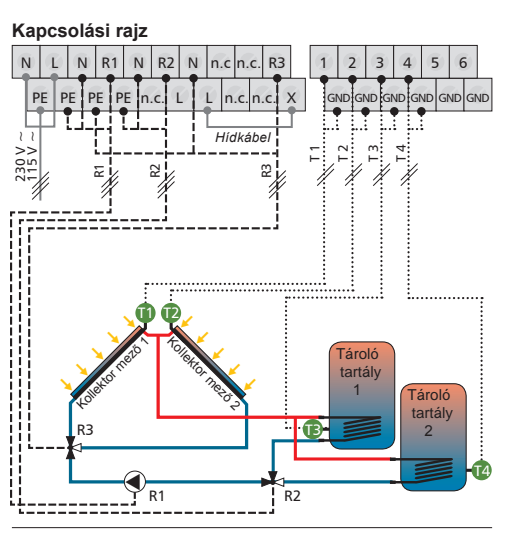

T1 = 1 Kollektor mező hőmérője

- T2 = 2 Kollektor mező hőmérője T3 = 1 Tároló tartály alsó hőmérője
- I = I Tarolo larlary also nomeroje
- T4 = 2 Tároló tartály alsó hőmérője
- R1 = szolár köri pumpa 1
- R2 = 3 utú váltószelep 1
- R3 = 3 utú váltószelep 2

4

### www.springsolar.hu

### 4.2.10. Rendszer 10

### 2 kollektor mező (kelet/nyugati tájolás), szelep-vezérelt - 2 tároló tartály - 2 szivattyú - 1 szelep

Leírás

Ha a hőmérséklet eléri az 1. kollektor mező (T1), vagy a 2. kollektor mező és a tárolótartályok valamelyike (T3, T4) közötti bekapcsolási hőmérsékletet, akkor a váltószelep (R3) a megfelelő kollektor kör (T1, vagy T2) felé nyit. Attól függően, hogy melyik tároló tartályhoz (T3) tartozó kollektor köri szivattyú (R1), vagy a 2. tároló tartályhoz (T4) tartozó kollektor köri szivattyú (R1), vagy a 2. tároló tartályhoz (T4) tartozó kollektor köri szivattyú (R1), vagy T2) keringését tegye lehetővé. Mindkét tároló tartály (T3, T4) melegszik egymás után, az előnykapcsolásnak megfelelően (lásd 4.5 fejezet), egészen addig amíg a hőmérséklet eléri a kikapcsolási közöbértéket, vagy addig amíg a hőmérséklet eléri a beállított max. tároló tartály hőmérsékletet.

### Felmelegítési stratégia

A felmelegítési stratégia a (T3 és T4) tároló tartályokhoz a hőmérséklet különbségen alapszik a gyári beállításnak megfelelően és ez állítható a Paraméter menü használatával (lásd 4.4 fejezet), vagy beállítható cél hőmérséklet vezérlésre.

**Megjegyzés:** Ha a rendszer nincs feszültség alatt, akkor a váltószelepnek (R3) az 1. kollektor mező (T1) felé kell nyitva lennie.

Kijelző

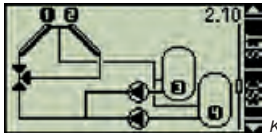

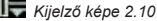

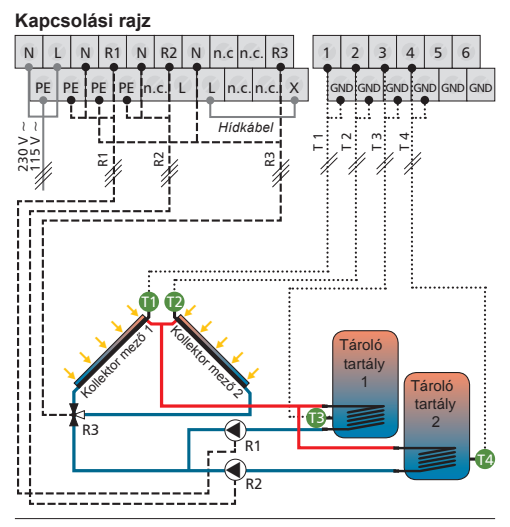

- T1 = 1 Kollektor mező hőmérője
- T2 = 2 Kollektor mező hőmérője
- T3 = 1 Tároló tartály alsó hőmérője
- T4 = 2 Tároló tartály alsó hőmérője
- R1 = szolár köri pumpa 1
- R2 = szolár köri pumpa 2
- R3 = 3 utú váltószelep 1

### 4.2.11. Rendszer 11

### 1 kollektor mező - 1 tároló tartály külső hőcserélővel – 2 szivattyú

Leírás

Az (R2) kollektor köri szivattyú bekapcsol amint a rendszer eléri a (T1) kollektor hőmérséklet és a (T2) tároló tartály hőmérséklet közötti bekapcsolási hőmérséklet különbséget. Az (R2) kollektor köri szivattyú kikapcsol amint a hőmérséklet eléri a kikapcsolási küszöbértéket, vagy a (T2) tároló tartály eléri a max. tárolási hőmérsékletet, vagy amint a hőcserélő eléri a max. hőmérsékletét. A tároló tartály felé a keringést biztosító (R1) szivattyú bekapcsol amint a (T3) hőcserélő eléri a min. bekapcsolási hőmérsékletet (loading temperature) és a hőmérséklet különbség a külső hőcserélő (T3) és a tároló tartály (T2) között nagyobb mint a bekapcsolási hőmérséklet különbség. A tároló tartály (T2) melegítése addig folyik, amíg a külső hőcserélő (T3) minimum melegítési hőmérséklete a küszöbérték alá esik, vagy a hőmérséklet eléri a külső hőcserélő (T3) és a tároló tartály (T2) közötti kikapcsolási értéket.

### Felmelegítési stratégia

A felmelegítési stratégia a külső hőcserélőhöz és a tároló tartályokhoz cél hőmérséklet vezérlésen alapszik a gyári beállításnak megfelelően. Ez változtatható a Paraméter menü használatával (lásd 4.4 fejezet).

**Megjegyzés:** Kiegészítő fűtés (back-up heating) használata esetén a külső hőcserélő minimum melegítési hőmérsékletét a Paraméter menü segítségével kell beállítani (lásd 4.4 fejezet).

Lényeges, hogy a minimum melegítési hőmérséklet nagyobb legyen mint a back-up heating beállított a kikapcsolási hőmérséklete. Kijelző

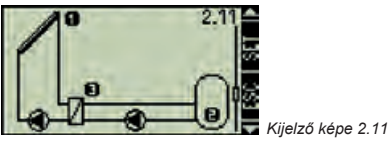

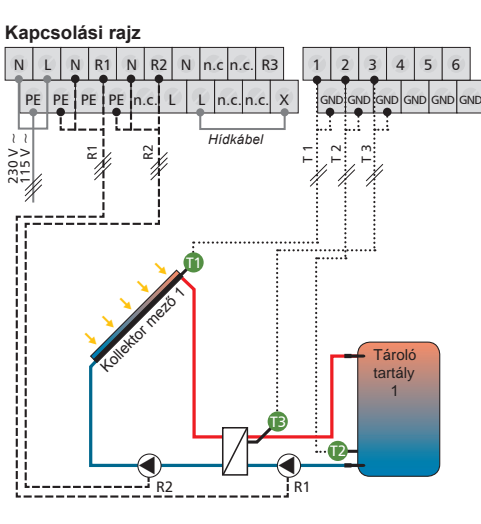

T1 = 1 Kollektor mező hőmérője

T2 = 1 Tároló tartály alsó hőmérője

T3 = külső hőcserélő hőmérője

R1 = tároló tartály keringető szivattyú

R2 = szolár köri pumpa 1

### 4.2.12. Rendszer 12

### 1 kollektor mező - 2 tároló tartály külső hőcserélővel – 3 szivattyú

Leírás

Az (R3) kollektor köri szivattvú bekapcsol amint a kollektor mező (T1) és az 1. tároló tartály (T2), vagy a 2. tároló tartály (T3) közötti hőmérséklet különbség eléri a bekapcsolási értéket. Az (R3) kollektor köri szivattyú kikapcsol amint az 1. tároló tartály (T2) és a 2. tároló tartály (T3) hőmérséklete a kikapcsolási küszöbérték alá esik, vagy amint az 1. tároló tartály (T2) és a 2. tároló tartály (T3) elérik a max. tárolási hőmérsékletet, vagy amint a külső hőcserélő (T4) eléri a max. felfűtési hőmérsékletét. Ha a hőmérséklet a külső hőcserélő (T4) és valamelyik tároló tartály (T2, vagy T3) között eléri a bekapcsolási értéket, és a külső hőcserélő (T4) min. felfűtési hőmérsékletét, akkor az 1. tároló tartályhoz (T2) tartozó szivattyú (R1), vagy a 2. tároló tartályhoz (T3) tartozó szivattyú (R2) bekapcsol. A tároló tartályok (T3, T4) melegítése az előnykapcsolásnak megfelelően történik (lásd 4.5 fejezet), egészen addig amíg a hőmérséklet eléri a kikapcsolási küszöbértéket, vagy addig amíg a hőmérséklet eléri a beállított max. tároló tartály hőmérsékletet.

### Felmelegítési stratégia

A felmelegítési stratégia a külső hőcserélőhöz és a tároló tartályokhoz cél hőmérséklet vezérlésen alapszik a gyári beállításnak megfelelően. Ez változtatható a Paraméter menü használatával (lásd 4.4 fejezet).

**Megjegyzés:** Kiegészítő fűtés (back-up heating) használata esetén a külső hőcserélő minimum melegítési hőmérsékletét a Paraméter menü segítségével kell beállítani (lásd 4.4 fejezet)

Lényeges, hogy a minimum melegítési hőmérséklet nagyobb legyen mint a back-up heating beállított kikapcsolási hőmérséklete. Kijelző

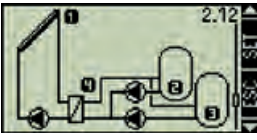

🔙 Kijelző képe 2.12

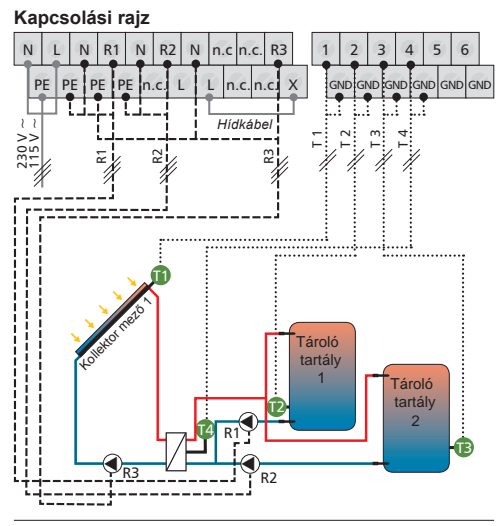

T1 = 1 Kollektor mező hőmérője

- T2 = 1 Tároló tartály alsó hőmérője
- T3 = 2 Tároló tartály alsó hőmérője
- T4 = Külső hőcserélő hőmérője
- R1 = 1 Tároló tartály szivattyúja
- R2 = 1 Tároló tartály szivattyúja

### 4.2.13. Rendszer 13

### 1 kollektor mező - 2 tároló tartály külső hőcserélővel – 2 szivattyú – 1 szelep

Leírás

Az (R2) kollektor köri szivattyú bekapcsol amint a kollektor mező (T1) és az 1. tároló tartály (T2), vagy a 2. tároló tartálv (T3) közötti hőmérséklet különbség eléri a bekapcsolási értéket. Az (R2) kollektor köri szivattyú kikapcsol amint az 1. tároló tartály (T2) és a 2. tároló tartály (T3) hőmérséklete a kikapcsolási küszöbérték alá esik, vagy amint az 1. tároló tartály (T2) és a 2. tároló tartály (T3) elérik a max. tárolási hőmérsékletet, vagy amint a külső hőcserélő (T4) eléri a max. felfűtési hőmérsékletét. Ha a hőmérséklet a külső hőcserélő (T4) és valamelyik tároló tartály (T2, vagy T3) között eléri a bekapcsolási értéket, és a külső hőcserélő (T4) min, felfűtési hőmérsékletét, akkor az tároló tartálvhoz (T2) tartozó szivattyú (R1) bekapcsol. A váltószelep (R3) a tartályok melegítése közben az előnykapcsolásnak megfelelően vált a tároló tartályok (T2, T3) között (lásd 4.5 fejezet) addia. amía

#### Felmelegítési stratégia

A felmelegítési stratégia a külső hőcserélőhöz és a tároló tartályokhoz cél hőmérséklet vezérlésen alapszik a gyári beállításnak megfelelően. Ez változtatható a Paraméter menü használatával (lásd 4.4 fejezet).

Megjegyzés: Kiegészítő fűtés (back-up heating) használata esetén a külső hőcserélő minimum melegítési hőmérsékletét a Paraméter menü segítségével kell beállítani (lásd 4.4 fejezet). Lényeges, hogy a minimum melegítési hőmérséklet nagyobb legyen mint a back-up heating beállított kikapcsolási hőmérséklete.

Megjegyzés: Ha a rendszer nincs feszültség alatt, akkor a váltószelepnek (R3) az 1. tároló tartály (T2) felé kell nyitva ennie.

#### Kijelző

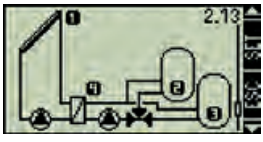

🔙 Kijelző képe 2.13

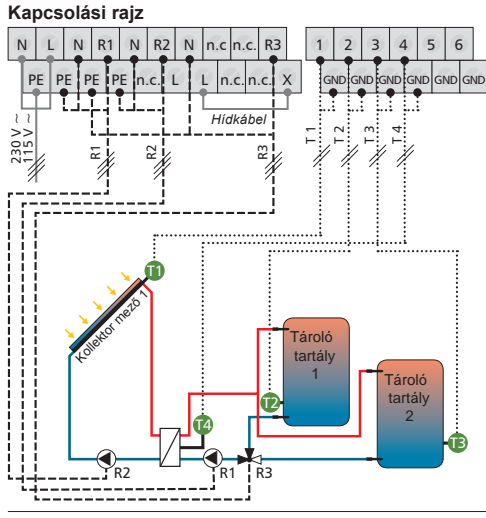

T1 = 1 Kollektor mező hőmérője
 T2 = 1 Tároló tartály alsó hőmérője
 T3 = 2 Tároló tartály alsó hőmérője
 T4 = Külső hőcserélő hőmérője
 R1 = Tároló tartály szivattyúja

R2 = szolár köri pumpa

4

### 4.2.14. Rendszer 14

### 2 kollektor mező (kelet/nyugati tájolás) – 1 tároló tartály külső hőcserélővel – 3 szivattyú

Leírás

Ha a hőmérséklet eléri a (T3) tároló tartály és a két kollektor mező valamelyike (T1, vagy T2) között a bekapcsolási értéket, akkor vagy az 1. kollektor körhöz (T1) tartozó szivattyú (R2), vagy a 2. kollektor körhöz (T2) tartozó szivattyú (R3) bekapcsol. A szivattyúk (R1 és R2) egymástól függetlenül kapcsolnak ki vagy akkor, amikor a hőmérséklet eléri a két kollektor mezők egyikénél (T1, vagy T2) a kikapcsolási küszöbértéket, vagy, vagy akkor, amikor a hőmérséklet eléri a beállított max. tároló tartály hőmérsékletet, vagy amikor eléri a külső hőcserélő (T4) max. felfűtési hőmérsékletét.

A tároló tartályhoz tartozó (R1) szivattyú bekapcsol amint a külső hőcserélő (T4) eléri a min. felfűtési hőmérsékletét és a hőmérséklet különbség a külső hőcserélő (T4) és a tároló tartály (T3) között nagyobb mint a bekapcsolási hőmérséklet érték. A tároló tartály (T3) addig melegszik amíg a hőmérséklet eléri a külső hőcserélő (T4) min. melegítési hőmérsékletét, vagy ha a hőmérséklet eléri a külső hőcserélő (T4) és a tároló tartály (T3) közötti kikapcsolási értéket.

#### Felmelegítési stratégia

A felmelegítési stratégia a külső hőcserélőhöz és a tároló tartályokhoz cél hőmérséklet vezérlésen alapszik a gyári beállításnak megfelelően. Ez változtatható a Paraméter menü használatával (lásd 4.4 fejezet).

**Megjegyzés:** Kiegészítő fűtés (back-up heating) használata esetén a külső hőcserélő minimum melegítési hőmérsékletét a Paraméter menü segítségével kell beállítani (lásd 4.4 fejezet).

Lényeges, hogy a minimum melegítési hőmérséklet nagyobb legyen mint a back-up heating beállított kikapcsolási hőmérséklete. Kijelző

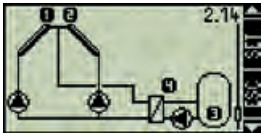

🔣 Kijelző képe 2.14

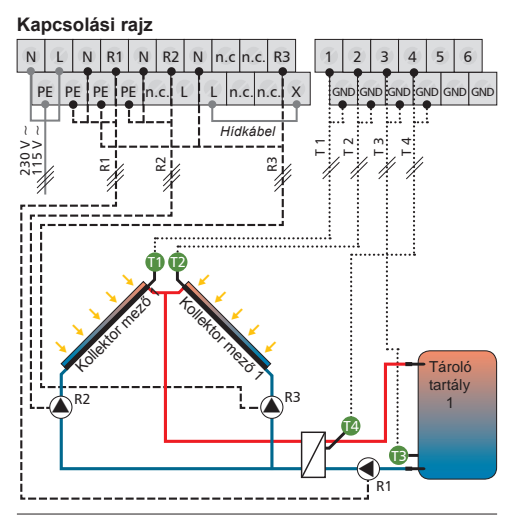

T1 = 1 Kollektor mező hőmérője

T2 = 2 Kollektor mező hőmérője

- T3 = 1 Tároló tartály alsó hőmérője
- T4 = külső hőcserélő hőmérője
- R1 = tároló tartály keringető szivattyú

R2 = szolár köri pumpa 1

R3 = szolár köri pumpa 2

### 4.2.15. Rendszer 15

### 2 kollektor mező (kelet/nyugati tájolás) – 1 tároló tartály külső hőcserélővel – 2 szivattyú – 1 szelep

Leírás

Ha a hőmérséklet eléri a (T3) tároló tartály és a két kollektor mező valamelyike (T1, vagy T2) között a bekapcsolási értéket, akkor a kollektor köri szivattyú (R2) bekapcsol. Az (R3) váltó szelep mindig olyan pozícióba áll, hogy mindig a melegebb kollektor kör keringését teszi lehetővé. Az (R2) keringtető szivattyú kikapcsol amint a hőmérséklet eléri a kikapcsolási értéket mindkét kollektor mezőnél (T1 és T2), vagy amikor a tároló tartály eléri a max. tárolási hőmérsékletet, vagy ha a külső hőcserélő eléri a max. melegítési hőmérsékletet.

A tároló tartályhoz tartozó (R1) keringtető szivattyú bekapcsol amint a külső hőcserélő (T4) eléri min. melegítési hőmérsékletét és a hőmérséklet különbség a külső hőcserélő (T4) és a tároló tartály között nagyobb, mint a bekapcsolási hőmérséklet különbség. A tároló tartály (T3) addig melegszik amíg a külső hőcserélő (T4) min. melegítési hőmérséklete a küszöb érték alá esik, vagy amíg a kikapcsolási hőmérséklet a külső hőcserélő (T4) és a tároló tartály (T3) között a küszöb érték alá esik.

### Felmelegítési stratégia

A felmelegítési stratégia a külső hőcserélőhöz és a tároló tartályokhoz cél hőmérséklet vezérlésen alapszik a gyári beállításnak megfelelően. Ez változtatható a Paraméter menü használatával (lásd 4.4 fejezet).

Megjegyzés: Kiegészítő fűtés (back-up heating) használata esetén a külső hőcserélő minimum melegítési hőmérsékletét a Paraméter menü segítségével kell beállítani (lásd 4.4 fejezet).

Lényeges, hogy a minimum melegítési hőmérséklet nagyobb legyen mint a back-up heating beállított kikapcsolási hőmérséklete.

**Megjegyzés:** Ha a rendszer nincs feszültség alatt, akkor a váltószelepnek (R3) az 1. kollektor mező (T1) felé kell nyitva lennie.

#### Kijelző

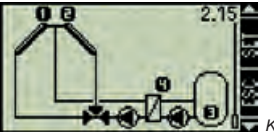

🕼 Kijelző képe 2.15

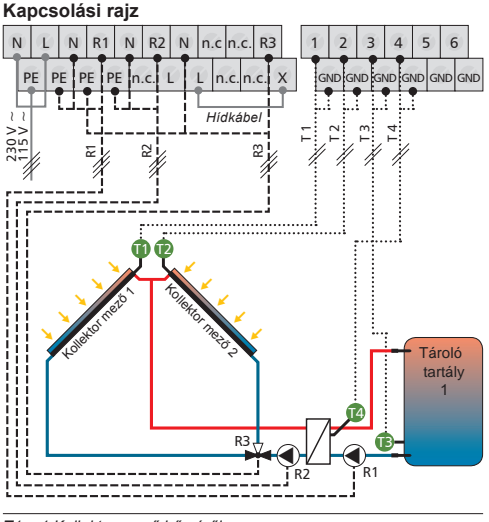

- T1 = 1 Kollektor mező hőmérője
- T2 = 2 Kollektor mező hőmérője
- T3 = 1 Tároló tartály alsó hőmérője
- T4 = külső hőcserélő hőmérője
- R1 = tároló tartály keringető szivattyú
- R2 = szolár köri pumpa 1
- R3 = 3 utú váltószelep

Δ

### 4.3. Funkciók

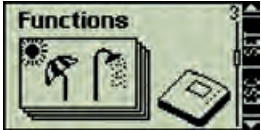

Képernyő 3

### Belépés a "Funkciók" almenübe.

- ▶ Nyomja meg a <1 kb 2 másodpercig
- Válassza ki a "Funkciók" almenüt

### Kilépés az almenüből

Nyomja meg a sombot

A "Funkciók" almenü segítségével további vezérlés beállítások lehetségesek. A vezérlés lehetőséget biztosít több funkció egyidejűleg történő aktiválására is.

A következő almenük nyithtaók meg a "Funkciók" almenüből:

| Cirkuláció                    | 4.3.1.  |
|-------------------------------|---------|
| Kiegészítő fűtés              | 4.3.2.  |
| Szilárd tüzelésű kazán        | 4.3.3.  |
| Visszatérő fűtéskör melegítés | 4.3.4.  |
| Megkerülés                    | 4.3.5.  |
| Hőmennyiség                   | 4.3.6.  |
| Termosztát                    | 4.3.7.  |
| Idő funkció                   | 4.3.8.  |
| Intervallum                   | 4.3.9.  |
| Távollét funkció              | 4.3.10. |
| Fagymentesítés                | 4.3.11. |

**Megjgyzés:** A funkciók kiválasztásához néha szükség van egy extra vezérlés kimentre, pl. egy szivattyú, vagy egy váltó szelep vezérléséhez. Ha már minden kimenet foglalt, akkor funkciót nem lehet aktiválni, amelyhez egy további kimenet lenne szükséges. Ebben az esetben egy információs ablakban megjelenik a megfelelő figyelmeztető üzenet. Az ablak az ESC gombbal zárható be.

### Információs ablakok

A következő információs ablakok jelenhetnek meg:

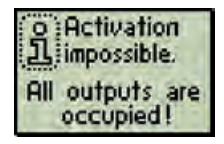

Ebben az esetben, minden kimenet foglalt, az a funkció amelyhez még egy kimenet lenne szükséges, nem aktiválható.

| o Activation    |
|-----------------|
| பூ impossible.  |
| must be checked |
| before leaving! |

Ebben az esetben még nem történt meg minden beállítás, amely ennek a funkciónak az aktiválásához szükséges.

### 4.3.1. Cirkuláció

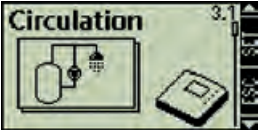

🗖 kijelző 3.1

### Belépés a "Cirkuláció" (Circulation) almenübe

A "Funkciók" almenüben (3 képernyő)

- ► Nyomja meg a 🗐 gombot
- Megjelenik a "Cirkuláció" (Circulation) almenü

A keringtető szivattyú lehet idő-vezérelt, vagy hőmérséklet-vezérelt módban. Mindkét típusú vezérlés kombinálható egymással.

| ldő-vezérelt mód            | Hőmérséklet-vezérelt mód                                                                                                    |
|-----------------------------|----------------------------------------------------------------------------------------------------|
| 30 percenkénti<br>kapcsolás | Ha a hőmérséklet a visszatérő ágban a<br>bekapcsolási érték alá esik, a szivattyú<br>bekapcsol míg a hőmérséklet eléri a<br>kikapcsolási értéket. |

### A funkció aktiválása

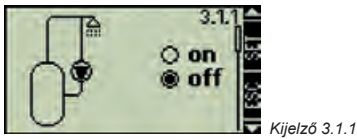

- A "Cirkuláció" almenüben (3.1 képernyő)
- Nyomja meg a gombot
- Megjelenik az "on / off" képernyő
- Nyomja meg a gombot

Megjegyzés: Ha a funkció nem aktiválható, akkor megjelenik egy információs ablak.

kiválasztott opció villog

- ▶ válassza az "on" vagy az "off" opciót
- ▶ nyugtázza a 🐠 gombbal

### A kívánt kimenet kiválasztása

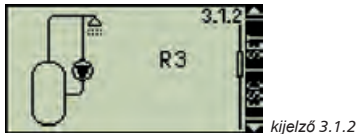

- ▶ Nyomja meg a
- megjelenik a "Kimenet" ("Output") képernyő
- Nyomja meg a sombot
- a "Kimenet" ("Output") villog
- Válassza ki a kívánt kimenetet
- ▶ nyugtázza a 💶 gombbal

### Az idő-vezérelt mód aktiválása

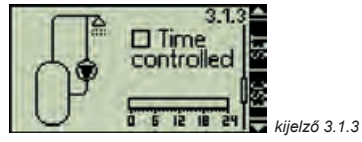

- Nyomja meg a gombot
- megjelenik az "ldővezérelt" ("Time-controlled") képernyő
- Nyomja meg a sombot
- a felirat melletti négyzet villog
- Aktiválja/Deaktiválja az idő-vezérelt módot
- ▶ nyugtázza a 🛯 gombbal
- az idő-vezérelt mód aktiválása után egy kurzor villog az idő ablakban

### Az idő ablak változtatása

- Mozgassa a kurzust 30 perces intervallumokkal
- Nyomja meg a sg gombot
- a kurzor pozíciója bekapcsolt ("on") állást mutat
- az aktivált idő intervallum menü (bar) sorként jelenik meg

### Az idő ablak kikapcsolása

Az előzőleg beállított idő deaktiválásához vigye a kurzort egy létező "bar"-ra és és nyomja meg a SET gombot.

- Mozgassa a kurzust 30 perces intervallumokkal
- ► Nyomja meg a sombot
- a kurzor pozíciója kikapcsolt állást ("off") mutat
- ▶ Nyomja meg a ▶ Nyomja meg a
- ekkor az utasítás végrehajtása befejeződik és az idő-vezérelt üzemmód beállításai tárolásra kerülnek

### Az hőmérséklet-vezérelt mód aktiválása

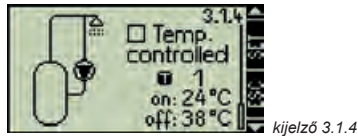

- Nyomja meg a gombot
- megjelenik a "Hőmérséklet-vezérelt" ("Temperature-controlled") képernyő
- Nyomja meg a sombot
- a felirat melletti négyzet villog
- Aktiválja/Deaktiválja a hőmérséklet-vezérelt módot
- ▶ Nyugtázza a <5 gombbal

### Hőmérséklet bemenet kiválasztása / Határértékek beállítása

- A hőmérséklet-vezérelt mód aktiválása után a kiválasztott bemenet villog.
- Válassza ki a megfelelő értéket
- Nyugtázza a sombbal
- Az adat bevitel nyugtázása után az "on" érték villog.
- Állítsa be az "on" értéket
- Nyugtázza a sgombbal
- Az "on" érték nyugtázása után az "off" érték villog
- Állítsa be az "off" értéket
- ► Fejezze be a műveletet a 🤷 gombal
- A hőmérséklet-vezérelt módra vonatkozó paraméterek tárolásra kerülnek.

### Kilépés az almenüből

Nyomja meg a sombot

## 4.3.2. Kiegészítő fűtés (Back-up heating)

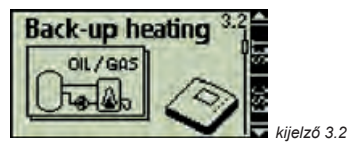

Belépés a "Kiegészítő fűtés" ("Back-up heating") menübe

A "Funkciók" almenüben (3. képernyő)

- Nyomja meg a sombot
- Nyomja meg a amíg a "Kiegészítő fűtés" ("Back-up heating") 3.2 képernyő megjelenik.

Ez a funkció lehetővé teszi a szivattyú hőmérséklet-vezérelt üzemmódiát a szolár tároló tartálv kiegészítő fűtéséhez, olaj, vagy gáz kazán segítségével. Ennek az üzemmódnak az időintervalluma is limitálható, a kiegészítő idő-vezérelt mód használatával

| ldő-vezérelt mód            | Hőmérséklet-vezérelt mód                                                                                                    |  |  |
|-----------------------------|----------------------------------------------------------------------------------------------------|--|--|
| 30 percenkénti<br>kapcsolás | Ha a hőmérséklet a tároló tartály felső<br>részében a bekapcsolási érték alá esik, a<br>szivattyú bekapcsol míg a hőmérsék- let<br>eléri a kikapcsolási értéket. |  |  |

### A funkció aktiválása / deaktiválása

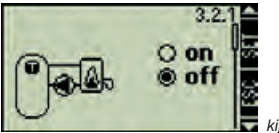

kiielző 3.2.1

A "Kiegészítő fűtés" ("Back-up heating") almenüben (3.2 képernyő)

- ► Nyomja meg a ▶ Nyomja meg a
- Megjelenik az ON / OFF
- ▶ Nyomja meg a <51 gombot

Megjegyzés: Ha a funkció nem aktiválható, akkor megjelenik egy információs ablak.

- a kiválasztott opció villog
- ► Válasszon ON / OFF
- ► Nyuqtázza a 💶 gombbal

Válassza ki a kívánt kimenetet

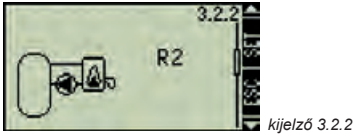

Nvomia meg a gombot

Az "Output" (kimenet) képernyő jelenik meg

- Nyomja meg a sombot
- Az "Outpu" (kimenet) villog
- Válassza ki a kimenetet
- ► Nyuqtázza a 💷 gombbal

### A bemenet kiválasztása és a hőmérséklet határértékek beállítása

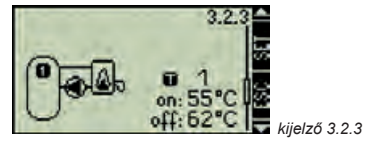

- Nyomja meg a gombot
- Megjelenik a "TEMPERATURE LIMIT" (Hőmérséklet határérték) képernyő
- ▶ Nyomja meg a <5 gombot
- Az "Intput" (bemenet) villog
- ► Válassza ki a bemenetet
- Nyuqtázza a sigombbal
- Az "ON" érték villog a bemenet nyugtázása után
- Állítsa be az "ON" értéket
- ► Nyuqtázza a 💷 gombbal
- Az "OFF" érték villog az "ON" érték nyugtázása után
- Állítsa be az OFF értéket
- Befeiezés <</p>

tárolódtak

- a hőmérséklet vezérelt üzemmód paraméterei

### Az idővezérelt üzemmód aktiválása

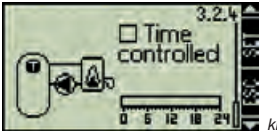

kijelző 3.2.4

- ► Nyomja meg a < gombot
- "Time controlled" (Idővezérelt) képernyő jelenik meg
- Nyomja meg a gombot
- A "Control" kocka villog
- Aktiválja / deaktiválja
- ▶ Nyugtázza a 💶 gombbal
- Az idővezérelt üzemmód aktiválása után egy kurzor villog az időablakban

### Az időablak bekapcsolása

- Vigye arrébb a kurzort 30 perces léptékekkel
- Nyomja meg a gombot
- Állítsa a kurzort "on" pozícióba
- az aktivált idő intervallum menü (bar) sorként jelenik meg

### Az időablak bekapcsolása

Az előzőleg beállított idő deaktiválásához vigye a kurzort egy létező "bar"-ra és és nyomja meg a SET gombot.

- Vigye arrébb a kurzort 30 perces léptékekkel
- Nyomja meg a gombot
- Állítsa a kurzort "off" pozícióba
- Nyomja meg a sombot
- ezzel ezt a beállítást befejezte és az idő vezérelt mód beállítási értékeit elmentette

### Kilépés az almenüből

► Nyomja meg a sombot

## 4.3.3. Szilárd tüzelésű kazán

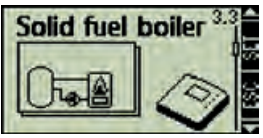

🖉 kijelző 3.3

Belépés a szilárd tüzelésű kazán almenübe

Az almenüben válassza a "Functions" (Funkciókat) 3. képernyő

- Nyomja meg a sombot
- Nyomja meg a amíg megjelenik a 3.3 képernyő: Szilárd tüzelésű kazán

Ez a funkció lehetővé teszi a szivattyú hőmérséklet-vezérelt üzemmódját a szolár tároló tartály kiegészítő fűtéséhezszilárd tüzelésű kazán segítségével.

### Funkciók leírása

Ha a hőmérséklet a tároló tartály felső részében a bekapcsolási érték alá esik és a szilárd tüzelésű kazán hőmérséklete a min. és max. érték közé esik, a szivattyú bekapcsol. A pumpa kikapcsol amint a tároló tartály hőmérséklete eléri a kikapcsolási értéket, vagy amikor a szilárd tüzelésű kazán hőmérséklete a min. és max. érték tartományon kívül esik.

### A funkció aktiválása / deaktiválása

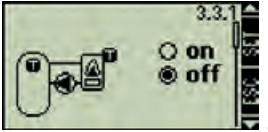

kijelző 3.3.1

"Solid fuel boiler" (Szilárd tüzelésű kazán) almenü: 3.3 képernyő

- Nyomja meg a sombot
- Megjelenik az "on / off"
- Nyomja meg a sombot

**Megjegyzés:** Ha a funkció nem aktiválható, akkor megjelenik egy információs ablak.

- a kiválasztott opció villog
- Válassza az "on/off" opciót
- ▶ Nyugtázza a 翊 gombbal

### Válassza ki a kívánt kimenetet

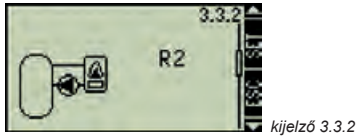

- ▶ Nyomja meg a < gombot
- Megjelenik az "output" kimenet
- ► Nyomja meg a gombot
- Az "output" (kimenet) villog
- Válassza ki a kimenetet "output"
- ► Nyugtázza a 
   ► Nyugtázza a

714.884 | 05.45

### A szolár tároló tartályok hőmérséklet érték határainak bemeneti kiosztása és programozása

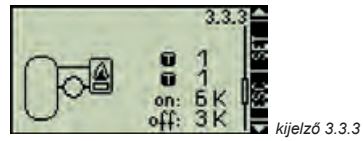

- ► Nyomja meg a < gombot
- "solar storage tank temperature limits" (Szolár tároló tartály hőmérséklet határérték) képernyő jelenik meg
- Nyomja meg a sombot
- Az "intput" (bemenet) villog
- Válassza ki a bemenetet "input"
- Nyugtázza a gombbal
- Az "on" érték villog a bevitt érték nyugtázása után
- Állítsa be az "on" bekapcsolási értéket
- Nyugtázza a gombbal
- Az "off" érték villog az "on" érték nyugtázása után
- Állítsa be az "off" kikapcsolási értéket
- ket
- ► Nyugtázza a 🗐 gombbal

### A Szilárd tüzelésű kazán hőmérséklet érték határainak bemeneti kiosztása és programozása

- 3.3.4 min: 50°C
- Nyomja meg a gombot
- solid fuel boiler temperature limits (Szilárd tüzelésű kazán hőmérséklet értékhatár) képernyő jelenik meg
- Nyomja meg a gombot
- Az "intput" (bemenet) villog

- Válassza ki a bemenetet "input"
- ► Nyugtázza a ► Nyugtázza a
- A max. érték villog a bevitt érték nyugtázása után
- Állítsa be a max. értéket
- ► Nyugtázza a 💷 gombbal
- A min. érték villog a max. érték nyugtázása után
- Állítsa be a min. értéket
- Befejezés <</p>
- A Szilárd tüzelésű kazán paraméterei tárolódtak
- Az almenü elhagyása
- Nyomja meg a sombot

### 4.3.4. Fűtési visszatérő ág hőmérséklet emelése (Heating return increase)

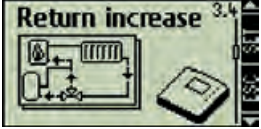

kijelző 3.4

# Belépés a "heating return increase" (Fűtési visszatérő ág hőmérséklet emelése) menübe

- A "Functions" (Funkciók) almenüben (3. képernyő)
- ► Nyomja meg a 🗐 gombot
- Nyomja meg a amíg megjelenik a 3.4 képernyő "heating return increase" (Fűtési visszatérő ág hőmérséklet emelése)

Ez a funkció lehetővé teszi a váltószelep hőmérséklet függő vezérlését a hőmérséklet emeléshez a fűtési kör visszatérő ágában.

### Funkció leírása

Ha a hőmérséklet különbség a tároló tartály és a fűtési kör visszatérő ága között a bekapcsolási "ON" érték fölé nő, akkor a váltószelep úgy kapcsol, hogy a fűtési kör visszatérő ága keresztül folyik a tároló tartályon. Így a napenergiával előállított hő a tárolótartályban a fűtési körben is használható. Ha a hőmérséklet különbség a kikapcsolási "OFF" érték alá esik, a váltószelep úgy kapcsol, hogy a fűtési kör visszatérő ága ismét a fűtési rendszerhez (back-up heating system) kapcsolódik.

### A funkció aktiválása / deaktiválása

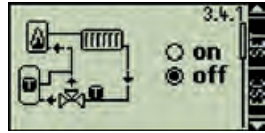

🜄 kijelző 3.4.1

"heating return increase" (Fűtési visszatérő ág hőmérséklet emelése) almenüben (3.4 képernyő)

- Nyomja meg a sombot
- Megjelenik az "on/off" bekapcsolás /kikapcsolás
- Nyomja meg a gombot

**Megjegyzés:** Ha a funkció nem aktiválható, akkor megjelenik egy információs ablak.

- A kiválasztott opció villog
- Válassza az "on/off" bekapcsolás /kikapcsolást a gombokkal
- ▶ Nyugtázza a 💶 gombbal

### Válassza ki a kívánt kimenetet

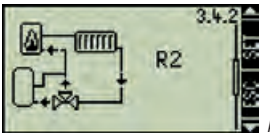

kijelző 3.4.2

- Nyomja meg a gombot
- Megjelenik az "output" kimenet
- Nyomja meg a gombot
- Az "output" (kimenet) villog
- ► Nyomja meg a <</li>
- Válassza ki a kimenetet "output"
- ▶ Nyugtázza a 🗐 gombbal

### A bemenetek kiosztása

Szolár tároló tartály / Fűtési visszatérő ág hőmérséklet; Bekapcsolási hőmérséklet / Kikapcsolási hőmérséklet

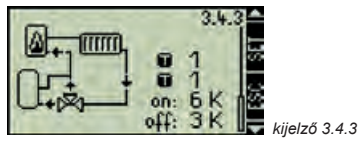

- Nyomja meg a gombot
- Megjelenik a "solar storage tank heating return temperature limits" (Szolár tároló tartály fűtési visszatérő kör hőmérséklet érték határok)
- Nyomja meg a sombot
- a szolár tároló tartály hőmérséklet érték villog
- Válassza ki a bemenetet "input"
- ▶ Nyugtázza a <5 gombbal
- A fűtési visszatérő ág hőmérséklet érték villog
- Válassza ki a bemenetet "input"
- ► Nyugtázza a 
   ► Nyugtázza a
- Az bekapcsolási "on" hőmérséklet érték villog

a bevitt érték nyugtázása után

- Válassza a bekapcsolási "on" értéket
- Nyugtázza a si gombbal
- A kikapcsolási "off" érték villog, az "on" érték nyugtázása után (kikapcsolási hőmérséklet különbség)
- Válassza a kikapcsolási "off" értéket
- ▶ Nyugtázza a 🗐 gombbal

### Kilépés az almenüből

Nyomja meg a sombot

## 4.3.5. Megkerülő ág (Bypass)

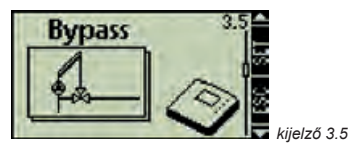

## Belépés a "Bypass" almenübe

A "Functions" (Funkciók) almenüben (3. képernyő)

- Nyomja meg a gombot
- Nyomja meg a míg megjelenik a 3.5 Bypass (Megkerülő ág) képernyő

Ezzel a funkcióval a szolár körbe egy megkerülő ágat iktatunk be, egy váltószelep segítségével. Így a kollektor felmelegíthető mielőtt a tároló tartályt is bekapcsoljuk a körbe. Ez a funkció különösen hasznos nagy szolár rendszereknél, ahol a rendszerben nagy mennyiségű hőátadó folyadék kering.

### Funkció leírása

A szolár körben, a váltószelep előtti szakaszban a rendszer ellenőrzi a hőmérsékletet és összehasonlítja a tároló tartály hőmérsékletével. Amint a hőmérséklet eléri a bekapcsolási értéket, a váltószelep a megkerülő körről a tároló tartály felé vált és bekapcsolja azt a szolár körbe. Ha a hőmérséklet a kikapcsolási küszöbérték alá esik, a váltószelep ismét kiiktatja a tároló tartályt a szolár körből és a megkerülő ág felé nyit. A bekapcsolás és kikapcsolási értékek a vezérlésen állíthatók be.

A 4.2.2 pontban leírt szolár rendszerben (2 tároló tartály – 2 szivattyú – 1 kollektor mező) a megkerülő ág funkció az 1. tárló tartályra van beállítva.

Minden más szolár rendszernél ez a funkció mindig arra a tároló tartályra vonatkozik, amelyik éppen melegszik.

### A funkció aktiválása / deaktiválása

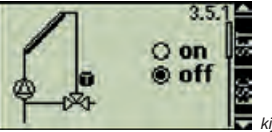

kijelző 3.5.1

A "Bypass" (Megkerülő ág) (3.5 képernyő) almenüben

- ► Nyomja meg a <1 gombot
- Megjelenik az "on/off"
- ► Nyomja meg a <5 gombot

**Megjegyzés:** Ha a funkció nem aktiválható, akkor megjelenik egy információs ablak.

- a kiválasztott opció villog
- ► Válassza az "on/off" opciót
- ► Nyugtázza a 
   ► Nyugtázza a

### A kívánt kimenet kiválasztása

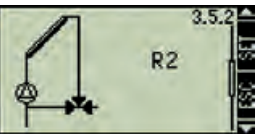

- 🗖 kijelző 3.5.2
- Nyomja meg a gombot
- Megjelenik az "output" (Kimenet) képernyő
- Nyomja meg a sombot
- az "output" kimenet villog
- Válassza ki a kimenetet "output"
- Nyugtázza a sig gombbal

### Kilépés az almenüből

Nyomja meg a gombot

## 4.3.6. Hőmennyiség

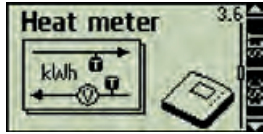

kijelző 3.6

### Belépés a "Heat Quantity" (Hőmennyiség) almenübe

A "Functions" (Funkciók) almenüben (3. képernyő)

- Nyomja meg a gombot
- Nyomja meg a amíg megjelenik a 3.6 "Heat Quantity" (Hőmennyiség) képernyő

A vezérlésnek van egy hőmennyiség mérő funkciója. Ez lehetővé teszi pl. annak a napkollektoros rendszer által megtermelt hőmennyiségnek a mérését amelyet a tároló tartály melegítésére használunk. Ehhez a kollektor kör előremenő és visszatérő ágában kell a hőmérsékletet mérnünk. A kollektor körbe épített külön térfogatáram mérő impulzus alapján méri az áramlás mennyiséget, a vezérlés 6. bemeneténél. Mivel a hőmennyiség a hő átadó folyadékban lévő glykol arányától függ, ezt a számításnál figyelembe kell venni. Ezekből az értékekből a vezérlés meghatározza a hőmennyiséget és megjeleníti azt a kijelzőn.

### A funkció aktiválása / deaktiválása

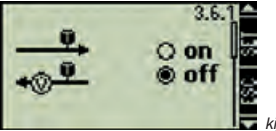

kijelző 3.6.1

A Heat Quantity (Hőmennyiség) almenüben (3.6 képernyő)

- Nyomja meg a gombot
- Megjelenik az "on / off"
- ▶ Nyomja meg a <1 gombot

**Megjegyzés:** Ha a funkció nem aktiválható, akkor megjelenik egy információs ablak

- a kiválasztott opció villog
- Válassza az "on/off" opciót
- ► Nyugtázza a 💷 gombbal
- adatbevitel befejezése

### Bemenetek kiosztása

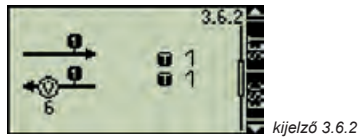

- ▶ Nyomja meg a < gombot
- megjelenik az "input" (bemenet) képernyő

- ▶ Nyomja meg a <1 gombot
- az előremenő hőmérséklet érték villog
- Válassza ki bemenetet
- Nyugtázza a sig gombbal
- a visszatérő hőmérséklet érték villog
- Válassza ki bemenetet
- Nyugtázza a sig gombbal
- Adat bevitel befejezés

### Az impulzus érték és glykol arány beállítása

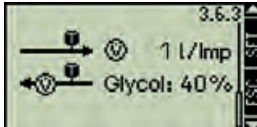

```
kijelző 3.6.3
```

- Nyomja meg a gombot
- "I/Imp and glykol proportion" (I/imp és glykol arány) az előremenő hőmérséklet érték villog
- Nyomja meg a sombot
- Imp vagy Imp/l" (liter/Impulzus vagy Impulzus/liter) érték villog
- Állítsa be az értéket 1/10/25 (I/Imp) értékre, vagy 10/25/50/100/200/.../1000 (Imp/I) értékre a segítségével
- ▶ Nyugtázza a <1 gombbal
- a glykol arány villog
- Állítsa be az értéket
- Nyugtázza a sig gombbal
- Adat bevitel befejezés

### Az almenü elhagyása

Nyomja meg a sombot

### 4.3.7. Termosztát

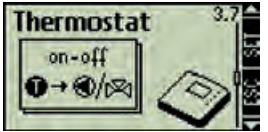

Kijelző 3.7

### Belépés a "Thermostat" termosztát almenübe

A "Functions" (Funkciók) almenüben (3. képernyő)

- Nyomja meg a sombot
- Nyomja meg a amíg megjelenik a 3.7 Termosztát képernyő

Ez a funkció lehetővé teszi, hogy a vezérlés kimenetet egy előre meghatározott hőmérséklet tartománytól függően kontrolláljuk.

### Funkció leírása

Ha a hőmérséklet a beállított "ON" (bekapcsolási) érték alá esik, a keringtető szivattyú kimenete bekapcsol egészen amíg a hőmérséklet az "OFF" (kikapcsolási érték) fölé emelkedik.

### A funkció aktiválása/deaktiválása

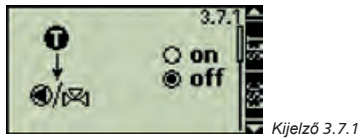

- A "Thermostat" termosztát almenüben (3.7 képernyő)
- ► Nyomja meg a 🗐 gombot
- Megjelenik az "on/off" a képernyőn
- Nyomja meg a sombot

**Megjegyzés:** Ha a funkció nem aktiválható, akkor megjelenik egy információs ablak.

- a kiválasztott opció villog

- ► Válassza az "on/off" opciót
- ▶ Nyugtázza a <5 gombbal

### A kívánt kimenet kiválasztása

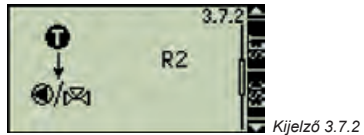

- Nyomja meg a gombot
- Megjelenik az "output" kimenet a képernyőn
- Nyomja meg a gombot
- Az "output" (kimenet) villog
- Válassza ki a kimenetet "output"
- ▶ Nyugtázza a 🗐 gombbal

# Az "input" bemenet és a "Temperature limit" hőmérséklet határ definiálása

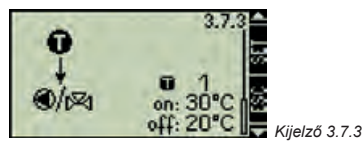

- Nyomja meg a gombot
- Megjelenik "Temperature limit" (Hőmérséklet határ) képernyő
- Nyomja meg a gombot
- Az "intput" (bemenet) villog
- Válassza ki a bemenetet "input"
- ► Nyugtázza a 💷 gombbal
- Az "on" érték villog a bevitt érték nyugtázása után
- Állítsa be az "on" bekapcsolási értéket
- ▶ Nyugtázza a 💶 gombbal
- Az "off" érték villog az "on" érték nyugtázása után

- Válassza ki az "OFF" kikapcsolási értéket
- Adat bevitel befejezés
- A termosztát vezérelt paraméterek mentése kerültek

### Az almenü elhagyása

Nyomja meg a sombot

## 4.3.8. Idő funkció

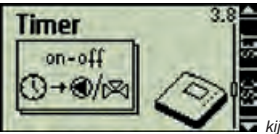

🗖 kijelző 3.8

# Belépés a "Time functions" (Idő funkciók) almenübe

- A "Functions" (Funkciók) almenüben (3. képernyő)
- Nyomja meg a gombot
- Nyomja meg a 
   amíg megjelenik a 3.8 "Time functions" (Idő funkciók) képernyő

Ez a funkció lehetővé teszi, hogy a vezérlés kimenetet egy előre meghatározott idő intervallumtól függően kontrolláljuk.

### A funkció aktiválása/deaktiválása

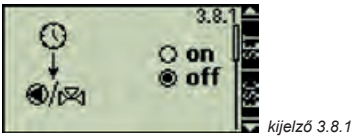

A "Time functions" (Idő funkciók) almenüben (3.8 képernyő)

- Nyomja meg a gombot
- Megjelenik az "on / off" bekapcsolás/kikapcsolás
- Nyomja meg a gombot

**Megjegyzés:** Ha a funkció nem aktiválható, akkor megjelenik egy információs ablak.

- a kiválasztott opció villog
- ► Válassza az "on/off" opciót
- Nyugtázza a s gombbal

### A kívánt kimenet kiválasztása

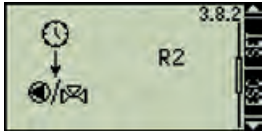

- kijelző 3.8.2
- Nyomja meg a gombot
- Megjelenik az "output" kimenet
- Nyomja meg a sombot
- Az "output" (kimenet) villog
- Válassza ki a kimenetet "output"
- Nyugtázza a sig gombbal

## Az idő ablak beállítása

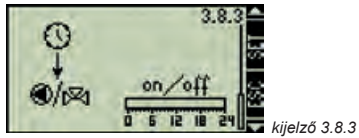

- Nyomja meg a gombot
- Megjelenik a "Time controlled" (Idővezérelt) képernyő
- ► Nyomja meg a <1 gombot
- A kontrol négyzet villog
- Aktiválja/Deaktiválja az idővezérelt kontrollt
- ▶ Nyugtázza a <1 gombbal
- Az idő vezérelt kontroll aktiválása után az idő ablakban egy kurzor villog

### Az idő ablak bekapcsolása

- Mozgassa a kurzort 30 perces lépésekkel
- Nyomja meg a sombot
- Állítsa a kurzort "on" pozícióba
- Az aktivált idő szegmens oszlop diagram (bar display)formában jelenik meg

### Az idő ablak kikapcsolása

Ha ki akarja kapcsolni az előzőleg meghatározott időpontokat, akkor mozgassa a kurzort egy létező oszlopra és nyomja meg a SET gombot.

- Mozgassa a kurzort 30 perces lépésekkel
- A kurzor "off" kikapcsolt pozícióba áll
- ► Nyomja meg a 🤷 gombot
- A művelet befejeződik és az idő beállítások mentésre kerülnek

### Kilépés az almenüből

Nyomja meg a sombot

## 4.3.9. Intervallum

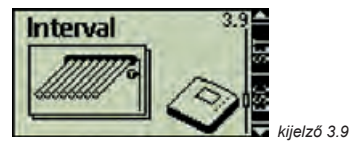

# Az "Interval"(Intervallum) almenüben (3.9 képernyő)

- A "Functions" (Funkciók) almenüben (3. képernyő)
- Nyomja meg a gombot
- Nyomja meg a 
   amíg megjelenik a 3.9 "Interval" (Intervallum) képernyő

Ez a funkció akkor hasznos, hogy ha a kollektor hőmérő nem közvetlenül a kollektorhoz kerül beszerelésre. Ahhoz hogy az aktuális kollektor mező hőmérsékletet mérni tudjuk, a kollektor köri keringtető szivattyú meghatározott időközönként elindul és mintegy teszteli a hőmérsékletet. Ez lehetővé teszi, hogy a hő átadó folyadék rendszeres időközönként eljusson a kollektor hőmérőhöz. Mivel ez a funkciót nem kell mindig aktiválni (pl. éjszaka), ez kombinálható a programozható időkapcsolással.

### A funkció aktiválása/deaktiválása

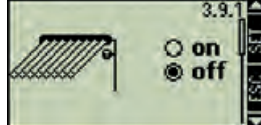

kijelző 3.9.1

Az "Interval"(Intervallum) almenüben (3.9 képernyő)

- ► Nyomja meg a <1 gombot
- Megjelenik az "on / off"
- Nyomja meg a sombot

**Megjegyzés:** Ha a funkció nem aktiválható, akkor megjelenik egy információs ablak.

- a kiválasztott opció villog
- ► Válassza az "on/off" opciót
- ► Nyugtázza a 
   ► Nyugtázza a

## Az idő ablak beállítása

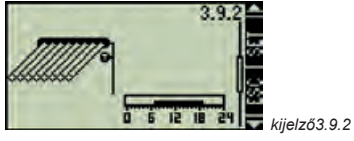

- Nyomja meg a gombot
- Megjelenik a "Time-controlled" (Idővezérelt) képernyő

## www.springsolar.hu

- ▶ Nyomja meg a <1 gombot
- a kontrol képernyő villog
- Idővezérelt üzemmód aktiválása/ deaktiválása
- ► Nyugtázza a 🛯 gombbal
- Az idővezérelt üzemmód aktiválása után egy kurzor villog az idő ablakban

### Az idő ablak bekapcsolása

- Mozgassa a kurzort 30 perces lépésekkel
- Nyomja meg a gombot
- Állítsa a kurzort "on" pozícióba
- Az aktivált idő szegmens oszlop diagram (bar display)formában jelenik meg

### Az idő ablak kikapcsolása

Ha ki akarja kapcsolni az előzőleg meghatározott időpontokat, akkor mozgassa a kurzort egy létező oszlopra és nyomja meg a SET gombot.

- Mozgassa a kurzort 30 perces lépésekkel
- Nyomja meg a sombot
- Állítsa a kurzort "off" pozícióba
- Nyomja meg a sombot
- A művelet befejeződik és az idő beállítások mentésre kerülnek

### idő inervallumok beállítása

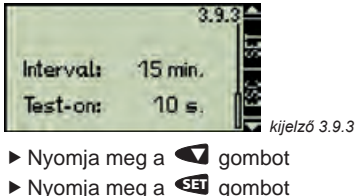

- az idői ntervallum villog
- Állítsa be az idő intervallumot (1 perctől 120 percig állítható be)
- ▶ Nyomja meg a <1 gombot
- az idő intervallum nyugtázása megtörtént és a teszt-idő villog
- Állítsa be a teszt-időt (1 perctől 240 percig állítható be)
- Nyomja meg a sombot
- Az idő intervallum paraméterek mentésre kerülnek

### Kilépés az almenüből

Nyomja meg a gombot

## 4.3.10. Holiday funkció (Távollét funkció)

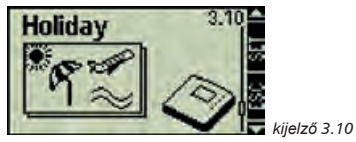

### Belépés a Holiday almenübe

A "Functions" (Funkciók) almenüben (3. képernyő)

- Nyomja meg a sombot
- Nyomja meg a míg megjelenik a a 3.10 "Holiday" (Távollét) képerny?

Ez a funkció aktiválja a tároló tartály éjszakai, visszahűtését és megakadályozza a szolár rendszer túlmelegedését, miután a tároló tartály már elérte max. hőmérsékletét.

### A következő esetekben aktiválja ezt a funkciót:

 ha tudja, hogy otthonától hosszabb időre távol lesz (pl. szabadságra megy) - ha hosszabb időn nincs szükség meleg vízre

# Ez a funkció aktiválásra kerül a következő esetekben:

 ha a kollektor hőmérséklete este 10:00 és reggel 6:00 között 8 K fokkal a tároló tartály hőmérséklete alá esik

### Ez a funkció nem aktiválódik mikor:

- a tároló tartály alsó részének hőmérséklet 35 °C fok alá csökken
- a hőmérséklet különbség 4 K fok alá csökken

Megjegyzés: Több tartályos rendszer esetében csak az 1. számú tároló tartálynál aktiválódik a visszahűtés.

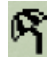

A "Holiday" (Távollét) szimbólum megjelenése a fő menüben jelzi, hogy a "Holiday" (Távollét) funkció aktív.

### A funkció aktiválása/deaktiválása

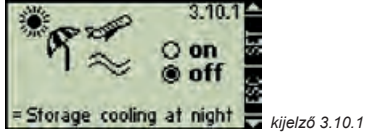

### A "Holiday" (Távollét) almenüben (3.10 képernyő)

- ▶ Nyomja meg a <5 gombot
- Megjelenik az "on / off"
- ► Nyomja meg a sombot
- a kiválasztott opció villog
- Válassza az "on/off" opciót
- Nyugtázza a 
   gombbal

### Kilépés az almenüből

Nyomja meg a 
 gombot

## 4.3.11. Fagymentesítés

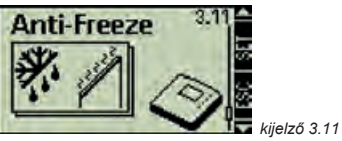

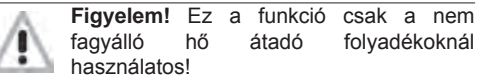

### Belépés a "Frost protection" (Fagymentesítés) almenübe

A "Functions" (Funkciók) almenüben (3. képernyő)

- Nyomja meg a míg megjelenik a 3.11 képernyő "Frost protection" (Fagymentesítés)

Ez a funkció megakadályozza a szolár rendszer elfagyását ha a hő átadó közeg víz. A vezérlés bekapcsolja a keringtető szivattyút, amely a tároló tartályban lévő meleg vizet átkeringteti a kollektorokon, hogy megakadályozza az elfagyást.

# A funkció a következő esetben aktiválja a keringtető szivattyút:

- ha a kollektor hőmérséklet 5 °C alá csökken.

A funkció a következő esetben deaktiválja a keringtető szivattyút:

 ha a kollektor hőmérséklet újra 7 °C fölé emelkedik

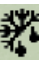

A fagymentesítő funkció szimbólum megjelenése a fő menüben azt jelzi, hogy a fagymentesítő funkció aktív.

**Megjegyzés:** Ez a funkció lehetővé teszi a szolár rendszer használatát fagyálló folyadék nélkül, különleges körülmények között. Ez csak olyan földrajzi területeken alkalmazható ahol a fagypont körüli hőmérséklet nagyon ritka esetekben fordul elő. Biztonsági óvintézkedések és az elfagyást megakadályozó lépések szükségesek, amennyiben ezek a veszélyek telepítési szempontból előre láthatók. Szintén javasolt a megfelelő hő átadó folyadék használata a korrózió megakadályozása érdekében.

### A funkció aktiválása/deaktiválása

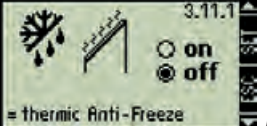

kijelző 3.11.1

A "Frost protection" (Fagymentesítés) almenüben (3.11 képernyő)

- Nyomja meg a gombot
- Megjelenik az "on / off"
- Nyomja meg a sombot
- a kiválasztott opció villog
- ► Válassza az "on/off" opciót
- ► Nyugtázza a 💷 gombbal

### Kilépés az almenüből

Nyomja meg a sombot

### 4.4. Paraméterek

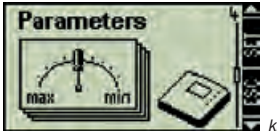

kijelző 4

# Belépés a "Parameters" (Paraméterek) almenübe

- Nyomja meg a sgombot kb 2 mp-ig
- Válassza ki a "Parameters" (Paraméterek) almenüt

Kilépés a "Parameters" (Paraméterek) almenüből

▶ Nyomja meg a 🧐 gombot

A vezérlés kiszállításánál a paraméterek úgy vannak beállítva, hogy a optimális teljesítményt tudjon nyújtani a szolár rendszer vezérlése során. A paraméterek módosíthatók az egyes rendszerek sajátságainak megfelelően. Ilyen esetekben a rendszer egyéb elemeinek működési adatait, beállításait is figyelembe kell venni!

**Megjegyzés:** A paraméterek beállításait úgy programozták be, hogy azok a kiválasztott szolár rendszertől függenek. Ez azt jelenti, hogy nem lehetséges minden paraméter beállítás minden típusú szolár rendszernél.

A képernyő a "Parameters" (Paraméterek) almenüben mindig megjeleníti az aktuálisan kiválasztott és így éppen aktív rendszert. Egy információs ablak megmutatja a beállítások menüt és azokat a paramétereket, amelyek módosíthatók.

### A következő almenük nyithatók ki a Paraméterek almenüből:

Max. tároló tartály hőmérséklet ...... 4.4.1

- Bekapcsolási hőmérséklet különbség ...... 4.4.2
- Kikapcsolási hőmérséklet különbség ....... 4.4.3
- Előremenő hőmérséklet korlátozása ....... 4.4.4
- Tároló tartály felfűtési stratégia ...... 4.4.5
- Napkollektor kör felfűtési stratégia ......4.4.6
- RPM (Fordulatszám) vezérelt üzemmód ... 4.4.7

### 4.4.1. Maximum tároló tartáy hőmérséklet

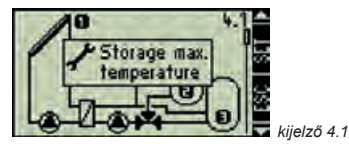

A "Parameters" (Paraméterek) almenüben (4. képernyő)

- Nyomja meg a gombot míg megjelenik a 4.1 "Maximum storage tank temperature" (Maximum tároló tartály hőmérséklet)
- Nyomja meg újra a gombot
- Megjelenik a "Maximum storage tank temperature" (Maximum tároló tartály hőmérséklet)
   Ez a paraméter a kijelzőn villogó tároló tartályra vonatkozik.
- A gombokkal lehetőség van a rendszerben létező tároló tartályok közötti váltásra.
- Nyomja meg a sombot
- A kiválasztott tároló tartály és az arra vonatkozó max. érték villog
- Állítsa be a max. tároló tartály hőmérsékletet
- Nyugtázza az értéket
- Kilépés az almenüből

# 4.4.2. Bekapcsolási hőmérséklet különbség

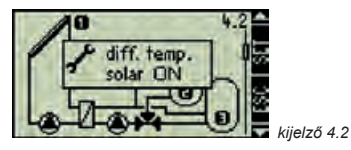

A "Parameters" (Paraméterek) almenüben (4. képernyő)

- Nyomja meg a gombot
- Nyomja meg a míg megjelenik a "Switch on temperature difference" (Bekapcsolási hőmérséklet különbség a villogó tároló tartály és a kollektorok között) képernyő
- Nyomja meg a sombot
- villogó tároló tartály és a kollektor közötti bekapcsolási "on" hőmérséklet különbség adatbeviteli képernyője jelenik meg
- Változtassa meg a bekapcsolási hőmérséklet különbséget a kívánt értékre a Segítségével
- Nyomja meg a gombot
- a kiválasztott tároló tartály kollektor és a bekapcsolási hőmérséklet különbség villog
- Változtassa meg a bekapcsolási hőmérséklet különbséget a kívánt értékre
- Nyugtázza az értéket
- Kilépés az almenüből

# 4.4.3. Kikapcsolási hőmérséklet különbség

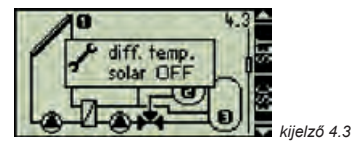

A "Parameters" (Paraméterek) almenüben (4. képernyő)

- Nyomja meg a gombot
- Nyomja meg a míg megjelenik a "Switch on temperature difference" (Bekapcsolási hőmérséklet különbség a villogó tároló tartály és a kollektorok között) képernyő
- Nyomja meg a sombot
- villogó tároló tartály és a kollektor közötti kikapcsolási "off" hőmérséklet különbség adatbeviteli képernyője jelenik meg
- Változtassa meg a bekapcsolási hőmérséklet különbséget a kívánt értékre a Segítségével
- Nyomja meg a gombot
- a kiválasztott tároló tartály kollektor és a kikapcsolási hőmérséklet különbség villog
- Változtassa meg a bekapcsolási hőmérséklet különbséget a kívánt értékre
- Nyugtázza az értéket
- Kilépés az almenüből

## 4.4.4. A felfűtési hőmérséklet limitálása (csak külső hőcseré-lőnél)

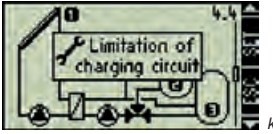

kijelző 4.4

A "Parameters" (Paraméterek) almenüben (4. képernyő)

- Nyomja meg a gombot
- Nyomja meg a míg megjelenik a 4.4 "Limiting the loading temperature" (A felfűtési hőmérséklet korlátozása) képernyő
- Nyomja meg a sombot
- A képernyő megmutatja a villogó tároló tartály felfűtési hőmérsékletét külső hőcserélő esetén
- Nyomja meg a gombot
- A kiválasztott max./min. hőmérséklet érték villog
- Állítsa be a kívánt értéket
- Mentse az értéket a sombbal
- Kilépés az almenüből <</p>

Külső hőcserélők alkalmazása esetén, a külső hőcserélő mért min. és max. felfűtési hőmérséklet minden tároló tartályhoz beállítható. A tároló tartály felfűtési hőmérséklet tartománya a max./ min. felfűtési hőmérséklet funkcióval limitálható. Igy megelőzhető a tároló tartály hőszigetelő rétegének megrongálódása, a hagyományos fűtési rendszer elindítása, valamint a nem kívánt magas hőmérséklet a tároló tartály felső részében (felforrás kockázata).

## 4.4.5. Tároló tartály felfűtési stratégia

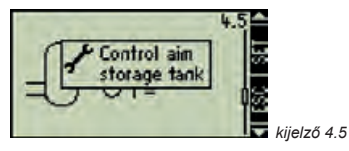

A "Parameters" (Paraméterek) almenüben (4. képernyő)

- Nyomja meg a gombot
- Nyomja meg a 
   míg megjelenik a 4.5 "Storage tank loading strategy" (Tároló tartály felfűtési stratégia) képernyő
- Nyomja meg a sombot
- Megjelenik a képernyő amelyen kiválasztható a cél hőmérséklet alapján történő vezérlés/a hőmérséklet különbség ΔT alapján történő vezérlés.
- A tároló tartály hőmérséklet érzékelő villog
- Válasszon a tároló tartályok között
- Nyomja meg a sombot
- a kiválasztott opció villog
- Válassza ki a kívánt vezérlési típust
- Nyomja meg a sombot
- Állítsa be a kívánt értéket
- Mentse az értéket a sombbal
- Kilépés az almenüből

A napkollektoros rendszer tároló tartályának felmelegítése egy bizonyos felmelegítési szisztéma szerint történik. Ki kell választani, hogy a felmelegítés mi alapján történjen: cél hőmérséklet elérése, vagy hőmérséklet különbség. Minden egyes tároló tartályhoz külön-külön meghatározható egy felfűtési szisztéma. Tehát ha pl. két tároló tartályt csatlakoztatunk egy szolár rendszerhez, akkor az egyikhez meghatározhatunk egy célhőmérsékleten alapuló felfűtési

48

szisztémát, a másikhoz pedig a hőmérséklet különbségen alapuló szisztémát.

Célhőmérsékleten alapuló hőmérséklet vezérlés:

A felfűtés vezérlése úgy történik, hogy a tároló tartály/külső hőcserélő melegítése, ha lehetséges, állandó hőmérsékleten (célhőmérséklet) történik. A cél a lehető legjobb meleg rétegződés elérése a tároló tartályban és hogy a lehető leghamarabb a szolár rendszer melegítse a tartályt.

Hőmérséklet különbség alapján történő vezérlés:

A felfűtés vezérlése úgy történik, hogy a kollektorok és a tároló tartály, vagy külső lemezes hőcserélő között meghatározott hőmérséklet különbség annyira állandó marad, amennyire csak lehetséges.

### 4.4.6. A szolár köri felfűtési stratégia (csak külső hőcserélő esetén)

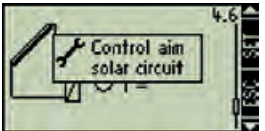

🔙 kijelző 4.6

- A "Parameters" (Paraméterek) almenüben (4. képernyő)
- Nyomja meg a sombot
- Nyomja meg a míg megjelenik a 4.6 "Limiting the loading temperature" (Felfűtési hőmérséklet limitálása) képernyő
- Nyomja meg a sombot
- a ∆T / T opciók villognak, lehetőséget adva a két opció (hőmérséklet különbség / cél hőmérséklet alapján történő vezérlés).

- Válassza ki a kívánt opciót ΔT / T <</p>
- Nyomja meg a sombot
- A cél hőmérséklet / hőmérséklet különbség érték villog
- Válassza ki a kívánt értéket
- Mentse az értéket
- Kilépés az almenüből

Hasonlóan a 4.4.5. menü pontban leírtakhoz, a szolár köri felfűtésnél is választani kell a cél hőmérsékleten / hőmérséklet különbségen alapuló felfűtési szisztéma között.

## 4.4.7. RPM kontrol (Fordulatszám vezérlés)

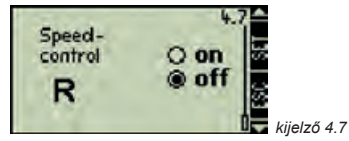

**Megjegyzés:** A vezérlés gyárilag "fordulatszám vezérlés" üzemmódra van beállítva. Ezzel a beállítással együtt soha nem szabad olyan keringtető szivattyút kapcsolni az R1 és R2 kimenetekhez, amelynek saját, integrált fordulatszám vezérlése van!

A "Parameters" (Paraméterek) almenüben (4. képernyő)

- Nyomja meg a gombot
- Nyomja meg a míg megjelenik a 4.7 "RPM control" (Fordulatszám vezérlés) képernyő.
- Nyomja meg a sombot
- R1 kimenet villog
- válasszon R1 és R2 között
- ► Nyomja meg a gombot
- a kiválasztott opció villog
- ► Válassza az "on/off" opciót
- Nyugtázza az értéket

### Leave the submenu

Az R1 és R2 kimenetek konfigurálhatók úgy, hogy fordulatszámot vezéreljenek, vagy úgy is, hogy

### RPM (fordulatszám)vezérelt kimenet ("on"):

Szivattyúk integrált, elektronikus fordulatszám vezérlés nélkül. Az R1 és R2 kimenetek RPM vezérlése a vezérlés által történik, belső, elektronikus relék által.

Kapcsoló kimenet ("off"):

Integrált, elektronikus fordulatszám vezérléssel rendelkező szivattyúk esetén

Szelepek (ezt a beállítást a vezérlés automatikusan kiválasztja amikor egy szolár rendszer szelepekkel kerül kiválasztásra)

Külső relék (pl. szivattyú vezérléshez)

RPM kontrol (fordulatszám vezérlés bekapcsolva) A vezérlés megpróbál egy állandó hőmérséklet különbséget fenntartani a napkollektorok és a tároló tartály között. A szivattyú teljesítménye éppen ezért folyamatosan változik és a szivattyú által áramoltatott hő átadó folyadék mennyisége növekszik, vagy csökken a hőmérséklet különbségtől függően.

Kapcsoló kimenet (fordulatszám vezérlés "off"): Amikor bekapcsolt állapotban van, a szivattyú max. fordulatszámmal üzemel és állandó mennyiségű folyadékot szállít.

## 4.5. Tároló tartály prioritás

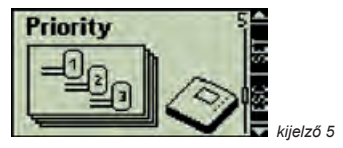

# Belépés a "Storage priority" (Tároló tartály almenübe)

- Nyomja meg a gombot kb. 2 mp-ig
- Válassza ki a "Storage priority" (Tároló tartály prioritás) almenüt.

### Kilépés az almenüből

► Nyomja meg a 🧐 gombot

Leírás

Ha egy szolár rendszerben 2, vagy 3 tároló tartályt használunk, be kell állítani egy tároló tartály prioritást. Ezzel megadhatjuk, hogy a tároló tartályok felfűtése milyen sorrendben történjen. El kell dönteni, hogy melyik legyen az elsődleges- és másodlagos-prioritás.

### Vezérlés

Amikor az elsődleges prioritásra beállított tároló tartály hőmérséklete eléri a bekapcsolási hőmérséklet különbséget mielőtt ez a másodlagos prioritásra beállított tároló tartálynál megtörténne, akkor az elsődleges prioritást lvező tároló tartály melegszik amíg eléri a max. hőmérsékletet. A másodlagos prioritásra beállított tároló tartály csak ezek után tud melegedni.

Ha a másodlagos prioritású tároló tartály előbb éri el a bekapcsolási hőmérséklet különbséget mint az elsődleges prioritásra beállított tároló tartály, akkor először a másodlagos prioritású tároló tartály melegszik, azonban csak addig, amíg az elsődleges prioritásra beállított tároló tartálynál is beáll a bekapcsolási hőmérséklet különbség. Annak érdekében, hogy ezt az értéket a rendszer azonnal érzékelje, azon idő alatt, amíg a másodlagos prioritású tároló tartály melegszik, a vezérlés folyamatosan ellenőrzi, hogy létrejöttek-e már az elsődleges prioritásra beállított tároló tartálynál is a bekapcsoláshoz szükséges feltételek. Ráadásul ezen ellenőrzési periódusok alatt a szolár kör is leáll és a vezérlés a kollektor körben történt hőmérséklet növekedést is teszteli. Amikor az elsődleges prioritású tároló tartálynál a hőmérséklet eléri a bekapcsolási értéket, akkor megkezdődik annak a tartálynak a felfűtése. Amíg ez nem következik be, addig a másodlagos prioritású tároló tartály melegszik. A vezérlés ezt az ellenőrző tesztet 30 percenként végzi el.

A vezérlés gyári beállítása a 30 percenként történő teszt elvégzése, 2 percen keresztül. Ezek a beállítások megváltoztathatók.

### A tároló tartály prioritás meghatározása

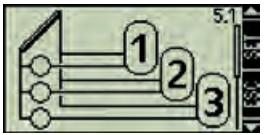

(az ábrán látható rendszer séma csak egy példa)

A "Parameters" (Paraméterek) almenüben (5. képernyő)

Press <</p>

Megjegyzés: Az almenüben megjelenő képernyő az éppen kiválasztott szolár rendszer sémától

kiielző 5.1

- ▶ Nyomja meg a < gombot
- A tároló tartály prioritás villog
- Nyomja meg a gombot
- Változtassa meg a tartály prioritást
- ▶ Nyomja meg a 💶 gombot
- Nyugtázza a tároló tartály prioritást

### A teszt intervallum meghatározása

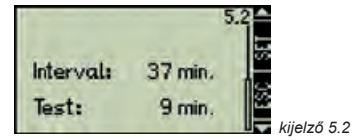

- Nyomja meg a gombot
- Teszt intervallum idő / Teszt időszak hossza
- ▶ Nyomja meg a < gombot
- Teszt intervallum idő villog
- ▶ Nyomja meg a
- Válassza ki a kívánt teszt intervallum időt
- Nyomja meg a s gombot
- Nyugtázza az intervallum időt
- Teszt időszak hossza villog
- ► Nyomja meg a
- válassza ki a kívánt teszt hossz időt
- Nyomja meg a sombot
- Teszt időszak hossz nyugtázása
- Beállítások befejezése 44
- Kilépés az almenüből
- ▶ Nyomja meg a 🧐 gombot
- 4.6. Nyelv kiválasztása

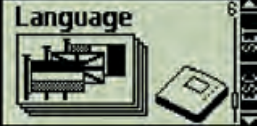

kijelző 6

Belépés a "Language" (Nyelv) almenübe

- Nyomja meg a som gombot kb. 2 mp-ig
- Válassza ki a "Language" (Nyelv) almenüt.

### Kilépés az almenüből

Nyomja meg a sombot

### Nyelv kiválasztása

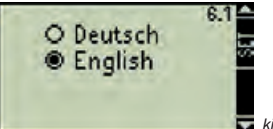

🗖 kijelző 6.1

## Belépés a "Language" (Nyelv) almenübe

- ▶ Nyomja meg a <1 gombot
- Megjelenik a "Language selection" (Nyelv kiválasztása) képernyő
- Nyomja meg a 
   gombot
- A kiválasztott opció villog
- Válassza ki a nyelvet
- Nyugtázza a választást
- A beállítás befejezése

### 4.7. Gyári beállítások

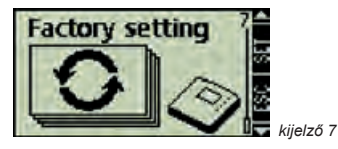

# Belépés a "Factory settings" (Gyári beállítások) almenübe (7 képernyő)

- ▶ Nyomja meg a 翊 kb. 2 mp-ig
- Válassza ki a "Factory settings" (Gyári beállítások)" almenüt.

### Kilépés az almenüből

Nyomja meg a sombot

### Gyári beállítások visszaállítása

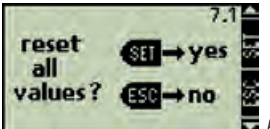

kijelző 7.1

### A "Factory settings" (Gyári beállítások) almenüben (7 képernyő)

- ▶ Nyomja meg a 🗐 gombot
- Megjelenik a "Reset all values?" (Minden érték visszaállítása?) képernyő
- Nyomja meg a "yes" igent
- A vezérlés ekkor töröl minden beállított értéket és kinyitja a "Time" (Idő) képernyőt. Miután az időt beállította, kinyílik a "Solar system" képernyő, amely lehetővé teszi a különböző rendszer sémák közötti választást.
- Nyomja meg a "no" nem
- A vezérlés kilép ebből a képernyőből a nélkül, hogy az értékeket törölné

### A következő értékek visszaállítása történik meg:

- Minden paraméter
- A kiválasztott rendszer
- Minden funkció és azok értékei visszaállnak az alap beállításokra
- A hőmérők által érzékelt min./max. értékek
- Delta üzemórák
- A tároló tartály prioritás visszaáll az alap beállításra (sorrend: 1, 2, 3)
- Delta hőmennyiség mérő
- A rendszer időbeállítás visszaáll: 12:00h

# 5. Fő menü

A vezérlés normál működése során annak kijelzőjén a főmenü látható, amely az éppen kiválasztott szolár rendszert és egyéb beállított funkciókat mutatja. A fel/le mutató nyilakat ábrázoló gombok segítségével megnézhetők az egyes érzékelők értékei, a szivattyúk üzemórája, a váltószelepek működése, valamint további beállított funkciók. Szimbólumok

A különböző szimbólumok akkor jelennek meg amikor egyéb funkció kerülnek aktiválásra, vagy ha adott értékek túllépik a beállított értékeket, vagy éppen az alá esnek. Az alábbiakban látható kijelzőn a példa kedvéért egyszerre jelenik meg minden szimbólum. A valóságban ezek természetesen különböző kombinációkban jelennek meg.

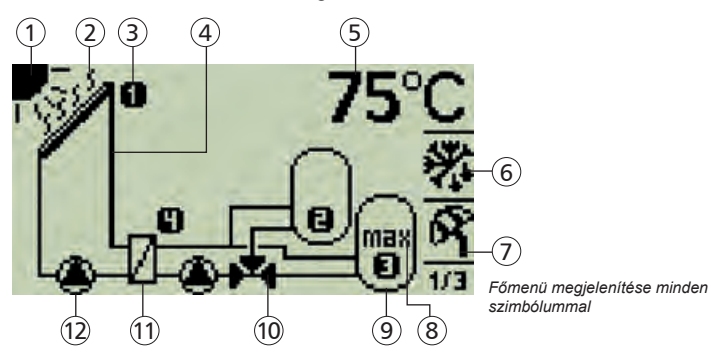

- 1 **Nap szimbólum:** akkor jelenik meg, amikor a kollektor kör bekapcsolásához szükséges feltételek megvalósulnak.
- Kollektor túlmelegedés: akkor jelenik meg, amikor a kollektor hőmérséklete túllépi a 130 °C fokot. Eltűnik amikor a kollektor hőmérséklete ismét 127 °C alá süllyed.
- Hőmérő szimbólumok: a kiválasztott hőmérő által mért hőmérsékletet mutatja. A megjelenített számok a bekötési pontoknál alkalmazott sémának felelnek meg.
- (4) Napkollektor rendszer
- 5 Hőmérséklet kijelzés: a kiválasztott hőmérő által mért értéket mutatja, amely lehet a kollektornál, a tároló tartálynál, vagy a külső hőcserélőnél mért hőmérséklet.

- 6 Fagyvédelem szimbólum: akkor jelenik meg, amikor a fagyvédelem funkció aktiválásra kerül. (lásd a 4.3.11. pontot)
- "Holiday" (Távollét) szimbólum: akkor jelenik meg, amikor a "Holiday" funkció aktiválásra kerül. (lásd a 4.3.10. pontot)
- 8 Max. tároló tartály hőmérséklet kijelzés: akkor jelenik meg, amikor a tároló tartály elérte a beállított max. hőfokot.
- 9 Tároló tartály
- (10) 3-utú váltó szelep: az aktuális áramlás irányába aktív
- External heat exchanger
- Keringtető szivattyú: ha éppen aktív, akkor az a szimbólum forgása jelzi

## 5.1. Aktuális értékeke megjelenítése

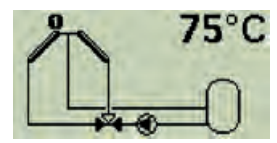

### Váltás az aktuális értékeke megjelenítése között

- ► Nyomja meg a <</li>
- A vezérléshez kapcsolt minden érzékelőre, szivattyúra és szelepre vonatkozó aktuális érték egymás után megjelenik.
- Kollektor hőmérő (kelet / nyugat)
- aktuális hőmérséklet érték [°C]
- Tároló tartály (1...3) hőmérsékletek
- aktuális hőmérséklet érték [°C]
- Szivattyú(-k)
- kumulált üzemóra idő [h]
- Váltó szelep (-ek)
- kumulált üzemóra idő [h]
- Nyomja meg s gombot: váltás az aktuális kollektor értékre

Amikor a funkciók aktiválása megtörtént, akkor az adott funkcióhoz tartozó aktuális érték megjelenik

### 5.2. Min / Max display

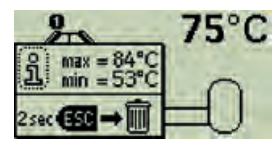

### Belépés a Min. / Max. értékekbe

- Válassza ki a kívánt hőmérőt
- Belépés az információs ablakba
- the Min / Max values are displayed

### Min. / Max. értékek visszaállítása

- Nyomja meg a sg gombot kb. 2 mp.-ig
- Min. / Max. értékek visszaállnak az aktuális hőmérsékletre

### Az információs ablak bezárása

 Nyomja meg az s gombot, vagy a kilépés automatikusan megtörténik 30 mp múlva.

A vezérléshez kapcsolt hőmérők min. / max. értékei mindig tárolódnak és elérhetők. A tárolt értékek bármikor "RESET"-elhetők.

## 5.3. Üzemóra kijelzés

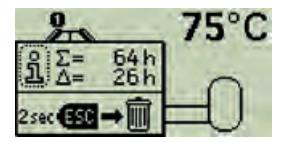

### Belépés az üzemóra kijelzésbe

- Válassza ki a kívánt szivattyút, vagy szelepet
- ► A 🗐 gombbal lépjen be az információs ablakba
- ∑ Megjelenik az üzemóra számláló szimbóluma (nem alkalmazható a "RESET")
- Δ Megjelenik az üzemóra számláló szimbóluma ("RESET" alkalmazható)

### Az üzemóra visszaállítása (RESET)

- Nyomja meg a gombot kb. 2 mp.-ig
- Az érték visszaáll 0-ra

### Az információs ablak bezárása

 Nyomja meg az s gombot, vagy a kilépés automatikusan megtörténik 30 mp múlva.

A vezérléshez kapcsolt szivattyúk, vagy szelepek kumulált üzemóra mennyisége mindig tárolódik. Itt különbséget kell tenni a totál üzemóra ( $\Sigma$ ) és a delta üzemóra ( $\Delta$ ) között. A total üzemóra érték nem nem törölhető és nem állítható vissza nulla értékre ("RESET" nem alkalmazható!). Azonban a delta üzemóra érték bármikor visszaállítható nulla értékre. ("RESET" alkalmazható!).

# 6. Szerviz

### 6.1. A vezérlés szoftverének frissítése

A vezérlés a gyártás időpontjában legkorszerűbb szoftverrel kerül forgalomba. Ezért általában a szoftvert nem kell frissíteni.

Azonban ha Ön újabb vezérlés szoftvert szeretne használni, vagy ha technikai szempontból szükségessé válik a szoftver frissítése, akkor az új verzió letölthető az internetről és átvihető a vezérlésre RS232 interfészen keresztül.

### 6.1.1. A vezérlés szoftver verzió számának ellenőrzése a vezérlésen

Állítsa a vezérlés főkapcsolóját "OFF" állásba, a szoftver verzió számának megjelenítéséhez (lásd a 3.3.3. fejezetet).

### 6.1.2. A vezérlés szoftverének letöltése

A szoftver frissítése előtt ellenőrizze, hogy az internet szerviz oldalon valóban a legfrissebb verzió található és hogy a letöltésnek van-e értelme. A vezérlés szoftverének frissítéséhez a következő file-okra van szüksége, amelyeket letölthet az internet oldalról és elmentheti őket a számítógépén.

- "Update.exe" adat átviteli program
- "\*bin" új vezérlés szoftver

Ez a szoftver a következő internet címen található meg: www.stecasolar.com/service/tr0603

### 6.1.3. Az RS232 kábel vezérléshez történő csatlakoztatása

- Dzüntesse meg a vezérlés áramellátását
- Nyissa ki a vezérlés fedelét (lásd a 2.1 fejezetet)
- Csatlakoztassa az adatátviteli (transzfer) kábelt (lásd a fügeléket)
- Zárja vissza a fedelet
- Kapcsolja vissza a vezérlés áramellátását
- Csatlakoztassa az adatátviteli (transzfer) kábelt a saját számítógépének, vagy laptopjának COM portjához

### 6.1.4. A frissítés végrehajtása

**Megjegyzés:** Amikor a szoftver frissítése megtörtént minden vevő specifikus adatot megtart a vezérlés, kivéve az időt.

| Flenarse: Ele | Steca Flash Update 1.70 | 00  |
|---------------|-------------------------|-----|
|               | Filename:               | E14 |
|               |                         |     |
|               | Rept.                   |     |
|               |                         |     |

- Az Update.exe adat átviteli program indítása
- Klikkeljen a "File" gombra és válassza ki a számítógépén elmentett szoftvert
- ez a "File name" mezőben jelenik meg
- Válassza ki a COM portot az adat átvitelhez
- ez általában a COM-1, vagy a COM-2 port
- Klikkeljen az "Update" gombra

 a nyugtázó ablak megmutatja az éppen aktuális vezérlés szoftver verzió számát és az új vezérlés szoftvert

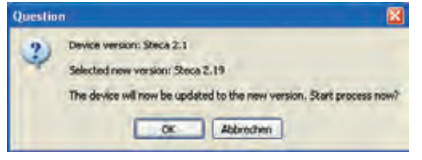

Klikkeljen a "Yes" gombra

Megjegyzés: Ha a vezérlés szoftver verziója magasabb szintű mint az új vezérlés szoftver, ezt a soron következő információs ablak jelzi.

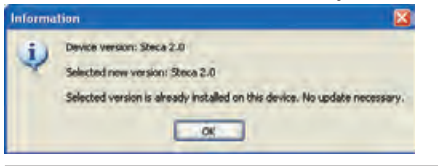

- a frissítés elindult
- a vezérlés kijelzője üres és a háttérvilágítás citrom sárga színű
- jobbra növekvő csík mutatja az adatátvitel aktuális státuszát

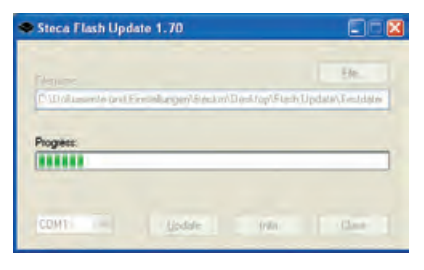

**Megjegyzés:** "Transfer error" (Adatátviteli hiba) felirat jelenik meg ha az adatátvitel megszakadt, vagy ha a kábelek nem megfelelően lettek csatlakoztatva. Ilyenkor ellenőrizze a kábeleket és ismételje meg a frissítést!

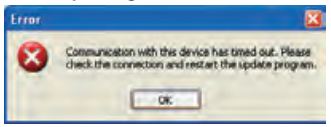

### 6.1.5. A frissítés befejezése

 megjelenik egy információs ablak, amely jelzi, hogy a frissítés sikeres volt

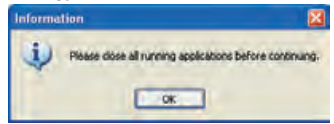

### 6.1.6. A kábelek szétkapcsolása

A frissítés befejezése után az adatátviteli kábelt ki kell húzni. Ehhez kövesse a fent leírt, kábel csatlakoztatásról szóló eljárást.

**Megjegyzés:** Ha a frissítés után a vezérlés kijelzője üres marad és a kijelző háttér megvilágítása pirosan villog, akkor a program átvitele nem történt meg teljesen.

#### 7. Hibaelhárítás

rendszer minden hanem periférikus keresendő. а üzemeltetőnek a hiba

Ez a vezérlés egy minőségi termék, amelyet okának megtalálásában, azért hogy a rendszer a hosszú évekig tartó, probléma mentes üzemelésre lehető leggyorsabban visszaállítható legyen a normál terveztek. Ha mégis megjelenik egy probléma a működésbe és elkerülhessünk minden plusz probléma oka nagyon gyakran nem a vezérlésben költséget. A táblázat természetesen nem tartalmaz lehetséges hiba okot. Azonban а elemekben. A következő táblázat néhány jól ismert, leggyakoribb, átlagos problémák megtalálhatók az gyakori problémát mutat meg. Ez segítségére lehet alábbi felsorolásban. A vezérlést csak akkor küldie mind az üzembe helyező szakembernek, mind az vissza az illetékes cégnek, ha teljesen bizonyos abban, hogy az alábbi táblázatban felsorolt problémák egyike sem felelős az adott hibáért.

### 7.1. A hibák okai

| Hibajelenség                                                                                                  | Másodlagos hibajelenség                                                                                            | Lehetséges ok                                                                                                    | Követendő eljárás                                                                                                    |
|----------------------------------------------------------------------------------------------------|----------------------------------------------------------------------------------------------------|----------------------------------------------------------------------------------------------------|----------------------------------------------------------------------------------------------------|
| A vezérlés egyáltalán<br>nem működik                                                                          | A kijelző semmit nem mutat.<br>Nincs háttér világítás.                                                             | A vezérlés áramellátása nem<br>biztosított.                                                                                                    | <ul> <li>Ellenőrizze a vezérlés<br/>tápkábelét!</li> <li>Ellenőrizze a biztosítékokat!</li> </ul>                                                                         |
| A szolár kör keringtető<br>szivattyúja nem működik<br>annak ellenére, hogy<br>ehhez minden feltétel<br>adott. | A szivattyú szimbólum forog<br>a kijelzőn.                                                                         | A szivattyú áramellátása nem<br>biztosított.                                                                                                    | <ul> <li>Ellenőrizze a szivattyú táp-<br/>kábelét!</li> <li>Ellenőrizze a biztosítékot a<br/>vezérlésben! (pót biztosíték<br/>a vezérlés burkolatában)</li> </ul>         |
|                                                                                                    | A szivattyú szimbólum nem<br>forog a kijelzőn.                                                                     | <ul> <li>A tároló tartály elérte a max.<br/>hőmérsékletet.</li> <li>A kollektor elérte a max.<br/>hőmérsékletet.</li> <li>Több tároló tartályos rend-<br/>szer esetén: A rendszer<br/>prioritás tesztre vár.</li> </ul> | Nincs teendő!<br>A jelenség nem hiba!                                                                                                    |
|                                                                                                    | A szivattyú szimbólum nem<br>forog a kijelzőn, a háttér világí-<br>tás piros, "Manu" felirat villog<br>a kijelzőn. | A vezérlés fő kapcsolója<br>manuális (kézi) üzemmódra<br>van állítva és a szivattyú<br>kimenet állapota "OFF"                                                                                                    | Állítsa vissza a vezérlés fő-<br>kapcsolóját automatikus<br>üzemmódra!                                                                                                    |
|                                                                                                    | A szivattyú szimbólum nem<br>forog a kijelzőn, a háttér<br>világítás piros és villog.                              | Hiba a hőmérőnél. (rövid-<br>zárlat, vagy megszakadt az<br>áramkör)                                                                                                    | A vezérlésen ellenőrizze az<br>összes, vezérlésbe bekötött, a<br>ktív hőmérő által mutatott<br>aktuális értéket!<br>Cseréljen ki minden hibás hő-<br>mérőt / vagy kábelt! |

| Hibajelenség                                                                                                    | Másodlagos hibajelenség                                                                                 | Lehetséges ok                                                                                                    | Követendő eljárás                                                                                    |
|----------------------------------------------------------------------------------------------------|----------------------------------------------------------------------------------------------------|----------------------------------------------------------------------------------------------------|----------------------------------------------------------------------------------------------------|
| A szolár kör keringtető<br>szivattyúja működik an-<br>nak ellenére, hogy ehhez<br>nem adottak a feltételek.                                                                                                    | A szivattyú szimbólum a<br>kijelzőn forog                                                               | <ul> <li>Az intervallum funkció<br/>aktiválva van</li> <li>A Holiday (Távollét) funkció<br/>aktiválva van</li> <li>A fagyvédelem funkció<br/>aktiválva van</li> </ul>                                                                                                  | <ul> <li>A jelenség nem hiba</li> <li>Kapcsolja ki a megfelelő<br/>funkciót, ha szükséges</li> </ul> |
| Egy funkció nem aktiválható                                                                                                    | "All outputs are occupied"<br>(Minden kimenet foglalt) fel-<br>irat jelenik meg a kijelzőn              | A vezérlés minden kimenete<br>csatlakoztatva van, a kimene-<br>tek duplán nem használhatók                                                                                                    | A jelenség nem hiba                                                                                  |
|                                                                                                    | "Please check the settings"<br>(Kérem ellenőrizze a beál<br>lításokat) üzenet jelenik meg<br>a kijelzőn | A funkciók konfigurálása nem<br>megfelelően történt meg                                                                                                    | Ellenőrizzen minden konfigu-<br>rációs beállítást a kívánt funk-<br>cióval kapcsolatban              |
| "System error" (Rend-<br>szer hiba) felirat jelenik<br>meg a kijelzőn. Rendszer<br>hiba fordul elő amikor a<br>kollektor és a tároló tar-<br>tály közötti hőmérséklet<br>különbség > 80K annak<br>ellenére, hogy a szivattyú<br>működik. |                                                                                                    | Annak ellenére, hogy a szi-<br>vattyú működik, a kollektor<br>körben nincs cirkuláció, amely<br>nek lehetséges okai:<br>- A szivattyú hibás, vagy a be-<br>kötése nem megfelelő módon<br>lett végrehajtva.<br>- A záró csap a kollektor<br>körben még mindig zárva van | - Javítsa ki a hibát a rend-<br>szerben<br>- Lépjen ki a hiba üzenetből                              |

### 7.2. Pt1000 hőmérő értékek

A hiba gyanús hőmérőt ellenállás mérővel lehet ellenőrizni. Ehhez a hőmérőt le kell választani a rendszerről, meg kell mérni az ellenállását és a mért értéket össze kell hasonlítani az alábbi táblázat adataival. Kisebb eltérések elfogadhatók. Figyelem! Kapcsolja ki a vezérlés áramellátását a burkolat eltávolítsa előtt!!!

| Hőmérséklet [°C]     | -30 | -20 | -10 | 0    | 10   | 20   | 30   | 40   | 50   | 60   | 70   |
|----------------------|-----|-----|-----|------|------|------|------|------|------|------|------|
| Ellenállás érték [Ω] | 882 | 922 | 961 | 1000 | 1039 | 1078 | 1117 | 1155 | 1194 | 1232 | 1271 |

| Hőmérséklet [°C]     | 80   | 90   | 100  | 110  | 120  | 130  | 140  | 150  | 160  | 170  | 180  |
|----------------------|------|------|------|------|------|------|------|------|------|------|------|
| Ellenállás érték [Ω] | 1309 | 1347 | 1385 | 1423 | 1461 | 1498 | 1536 | 1573 | 1611 | 1648 | 1685 |

## 7.3. Információs ablakok

A következő információs ablakok jelennek meg amikor egy funkció rendszer beállításai nem teljesen lettek végrehajtva, amikor hiba jelentkezik a rendszerben, vagy amikor a vezérlés aktivál bizonyos funkciókat.

| Rendszer üzenet                                              | Leírás                                                                                                    | Intézkedések                                                                                                    |
|--------------------------------------------------------------|----------------------------------------------------------------------------------------------------|----------------------------------------------------------------------------------------------------|
| Activation<br>impossible.<br>All outputs are<br>occupied!    | A funkció egyáltalán nem aktiválható, mivel<br>már minden kimenet foglalt. A kimenetek<br>kétszeres bekötése nem lehetséges.                                  | Ha a kiválasztott rendszer sémá-<br>nál maradunk, ez a funkció nem<br>aktiválható.                                              |
| All settings<br>must be checked<br>before leaving!           | A funkció nem aktiválható, mivel a funkció<br>beállítása nincs befejezve.                                                                                     | Végezzen el minden funkció<br>beállítást.                                                                                       |
| Q <u>Anti-Freeze:</u><br>System running<br>due to defrosting | A "Fagyvédelem" funkció (4.3.11. fejezet)<br>aktív. A kollektor köri keringtető szivattyú<br>működik, mivel a kollektor hőmérséklete<br>5 °C alá esett.       |                                                                                                    |
| O Interval-test:<br>System running<br>due to testing         | Az "Intervallum" funkció (4.3.9. fejezet)<br>aktív. A szivattyú a hő átadó folyadékot a<br>kollektortól a hőmérőhöz nyomja.                                   |                                                                                                    |
| short circuit of<br>sensor wiring !                          | Az aktuálisan kiválasztott hőmérő<br>zárlatos.                                                                                                    | Ellenőrizzen minden hőmérő ve-<br>zetéket és biztosítsa, hogy azok<br>megfelelő módon vannak csatla-<br>koztatva a vezérléshez. |
| 4                                                            | Rövidzárlat szimbólum                                                                                                    |                                                                                                    |
| © <u>Priority-test:</u><br>System stopped<br>due to Priotest | A rendszer ellenőrzi, hogy elindíthatja-e<br>egy magasabb prioritással rendelkező<br>tartály felfűtését (4.5. fejezet). A szivattyú<br>leáll a teszt idejére. |                                                                                                    |

| Display                                                                                  | Description                                                                                                    | Measures                                                                                                    |
|------------------------------------------------------------------------------------------|----------------------------------------------------------------------------------------------------|----------------------------------------------------------------------------------------------------|
| <u>o</u> <u>System error:</u><br>check pumps and<br>(blocking) valves!<br>Air in System? | A hőmérséklet különbség a kollektor és a<br>tároló tartály között > 80K annak ellenére,<br>hogy a kollektor köri szivattyú működik.<br>Lehetséges okok: levegős a rendszer, a<br>szivattyú hibás, a kollektor köri isolating<br>szelep zárva van. | Nézze végig a napkollektoros<br>rendszert, hogy megtalálja a<br>lehetséges hiba forrást.                                         |
| open circuit of<br>sensor wiring or<br>no sensor connected!                              | Az aktuálisan kiválasztott hőmérő jel-<br>továbbítása megszakadt.                                                                                                    | Ellenőrizze a hőmérő vezetékeket<br>és biztosítsa, hogy azok megfele-<br>lően legyenek a vezérléshez<br>csatlakoztatva.          |
|                                                                                          | Szakadás szimbólum                                                                                                    |                                                                                                    |
| System running<br>due to cooling                                                         | Holiday (Távollét) üzemmód (4.3.10.)<br>aktív. A kollektor kör szivattyúja működik,<br>hogy lehűtse a tároló tartályt.                                                                                                    | Ezt a funkciót csak akkor aktiválja<br>ha hosszabb ideig távol tartózko-<br>dik otthonától és visszatérése után<br>kapcsolja ki. |

7

## 8. Garancia

A gyártó a végfelhasználó felé a következő garanciális kötelezettségeket vállalja:

A garanciális időszak alatt a gyártó elhárít minden gyártási hibából, vagy anyag hibából eredő problémát amely a vezérlésnél jelentkezik és hatással van a berendezés hibátlan működésére. A természetes elhasználódás nem sorolandó ezen hibák közé. A garancia érvényét veszti ha a végfelhasználó által végrehajtott vásárlási tranzakció után bekövetkező hiha а végfelhasználónak. harmadik félnek vagy tulajdonítható, ha a hiba a berendezés nem megfelelő felszereléséből, beüzemeléséből, nem megfelelő, vagy hanyag kezelésből, túlzott igénybevételből, nem megfelelő berendezések használatából, hibás építési munkákból, az építési terület nem megfelelő kiválasztásából, nem rendeltetésszerű üzemeltetésből ill használatból ered. A garancia csak akkor érvényes ha a hiba felismerése után azt azonnal bejelentik az illetékes kereskedőnek. A garanciális igényt az illetékes kereskedő kell hogy elküldje a gyártónak. A termék adásvételi szerződése csatolandó

A hiba bejelentéssel kapcsolatos gyors ügyintézéshez és a garancia igénnyel kapcsolatos eljárás lefolytatásához pontos hiba leírás és a számla / szállítmányozási dokumentum benyújtása is szükséges!

A törvénvi szabályozásnak megfelelően а garancia termékre 2 év vonatkozik а végfelhasználó által kötött adásvételi szerződés dátumától kezdődően, ha csak a gyártó írásban egyezett bele a garanciális időszak nem meghosszabításába. A végfelhasználóval kötött adásvételi szerződésen alapuló gyártói jótállást

ezek a garanciális kötelezettségek nem befolyásolják.

Az értékesítő a jogi garanciára való igény kielégítésével kapcsolatban választhat a javítás és a termék cseréje között. Amennyiben a termék nem iavítható és nem is cserélhető, vagy ha ezen lehetőségek egyike sem valósul meg egy elfogadható idő intervallumon belül, még a vevő által írásban meghosszabbított idő intervallumon belül sem. akkor а hiba által okozott értékcsökkenés érvénvesítendő a vevő felé, vagy amennyiben, a vevő érdekeit figyelembe véve, ez nem elégséges, az adás vételi szerződést semmisnek kell tekinteni. A javítás, vagy csere nem foglalja magában a szállítási és/vagy újra beüzemelési költségeket.

Bármely további az értékesítővel szembeni, a garanciális kötelezettségre vonatkozó igény, különös tekintettel a nyereségtől való elesésre, vagy egyéb indirekt károkra, nem érvényesíthető, hacsak az idevágó jogszabályok nem írnak elő az adott esetre vonatkozó kötelező felelősség vállalást.

# 9. Műszaki adatok

| Manériéa                                                                                                    |                                                            |  |  |
|----------------------------------------------------------------------------------------------------|------------------------------------------------------------|--|--|
| vezeries                                                                                                    |                                                            |  |  |
| Tápfeszültség                                                                                                    | 230 V ~ (± 15 %), 50 Hz<br>[opció 115 V ~ (± 15 %), 60 Hz] |  |  |
| Max. fogyasztás                                                                                                   | ≤ 3 W                                                      |  |  |
| Bemenetek száma                                                                                                   | 6                                                          |  |  |
| Hőmérséklet mérési lehetőség 5 ponton (Pt1000), hőmérséklet mérési lehetőség 1 ponton                             | mérési lehetőség, vagy impulzus                            |  |  |
| Kimenetek száma                                                                                                   | 3                                                          |  |  |
| 1 db kapcsoló relé kimenet, max. áramerősség: 1 A<br>2 db triak fordulatszám szabályozáshoz, max. áramerősség: 3, | 5 A                                                        |  |  |
| Az előre beprogramozott rendszer sémák száma                                                                      | 15                                                         |  |  |
| Interfészek                                                                                                    | RS232, IS-Bus                                              |  |  |
| Üzemi hőmérséklet tartomány                                                                                       | 0 °C+45 °C                                                 |  |  |
| LCD kijelzés                                                                                                    | Animált LCD kijelzés<br>2 színű háttér világítással        |  |  |
| Védelem típusa                                                                                                    | IP 20 / DIN 40050                                          |  |  |
| Méretek ma x szé x mé                                                                                             | 170 x 170 x 46 mm                                          |  |  |

## Teljesítmény adatok

| Kimenet | Kimenő teljesítmény               | Biztosíték                  |  |  |
|---------|-----------------------------------|-----------------------------|--|--|
| R1      | 230 W (230 V ~) / 115 W (115 V ~) | Piztopíták: 2 E A MT 250 V  |  |  |
| R2      | 230 W (230 V ~) / 115 W (115 V ~) | BIZTOSITEK: 2,5 A MI, 250 V |  |  |
| R3      | 800 W (230 V ~) / 400 W (115 V ~) | Biztosíték: 4 A MT, 250 V   |  |  |

# Függelék

## Paraméter beállítások

|                                                                             | Gyári beál-<br>lítások | Beállítható<br>min. érték | Beállítható<br>max. érték |
|-----------------------------------------------------------------------------|------------------------|---------------------------|---------------------------|
| Tároló tartály 1-3 max. hőmérséklet                                         | 60 °C                  | 0 °C                      | 95 °C                     |
| Bekapcsolási hőmérséklet különbség 1-3 (STD on)                             | 8 K                    | STDoff +2 K               | 50 K                      |
| Kikapcsolási hőmérséklet különbség 1-3 (STD off)                            | 4 K                    | 0 К                       | STDon - 2 K               |
| Előremenő ág 1-2 max. hőmérséklet limit                                     | 100 °C                 | Felfűtési min. +2 K       | 130 °C                    |
| Előremenő ág 1-2 min. hőmérséklet limit                                     | 0 °C                   | 0°C                       | Felfűtési max2 K          |
| 1-2 tároló tartályok hőmérséklet különbségen alapuló felfűtési<br>szisztéma | 8 K                    | 0 K                       | 80 K                      |
| 1-2 tároló tartályok abszolút hőmérsékleten alapuló felfűtési<br>szisztéma  | 60 °C                  | 0 °C                      | 100 °C                    |
| Szolár köri hőmérséklet különbségen alapuló felfűtési szisztéma             | 10 K                   | 0 K                       | 80 K                      |
| Szolár köri abszolút hőmérsékleten alapuló felfűtési szisztéma              | 70 °C                  | 0 °C                      | 100 °C                    |
|                                                                             |                        | O séri la s               | 411/( f = = 1.            |

| Fix kapcsolási küszöbértékek                           | Gyári beállítások |
|--------------------------------------------------------|-------------------|
| Kollektor max.                                         | 130 °C            |
| Kollektor újra aktiválási hőmérséklet                  | 127 °C            |
| Kollektor kapcsolási hiszterézis (szelep kapcsoláshoz) | 10 K              |
| Tároló tartály újra aktiválási hiszterézis max.        | 3 К               |

Α

### RS232 interfész

Az RS232 interfész egy széria interfész a vezérlés és egy PC, vagy laptop közötti adat továbbításhoz. Ez az interfész lehetővé teszi azt is, hogy a vezérlésre letöltsön egy új szoftver verziót.

### RS232 kapcsolási rajz

| 4 érintkező tüskés csavaros<br>csatlakozó | 9 érintkező<br>tüskés Sub-D |     |
|-------------------------------------------|-----------------------------|-----|
| 1                                         | 3                           | RXD |
| 2                                         | 2                           | TXD |
| 3                                         | 5                           | GND |

### RS232 vezeték csatlakozás

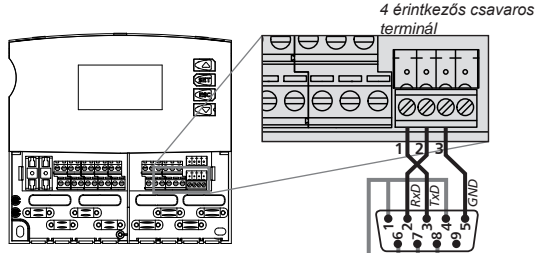

Kép: RS 232 vezeték bekötés

RS232 csatlakozás (forrasztási oldal)

### Vezeték csatlakozás

Max. vezeték hossz = 5 m

Adat átviteli sebesség = 115,2 kB/s

Használjon RS232 / RS485 konvertert nagyobb távolságra történő adat továbbításhoz

### **IS-Bus**

Az IS-Bus egy kommunikációs interfész a vezérlés és a bővítő modulok, vagy távoli kijelzők között. Az IS-Bus jelenleg nincs használatban.

www.springsolar.hu